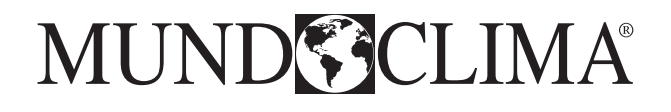

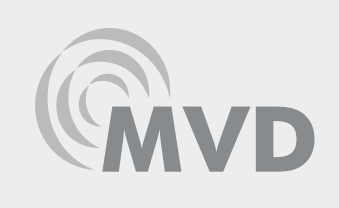

# HIDROBOX MVD-W140RN3 Manual de usuario

# Manual de usuario

# MAXI MVD V6R

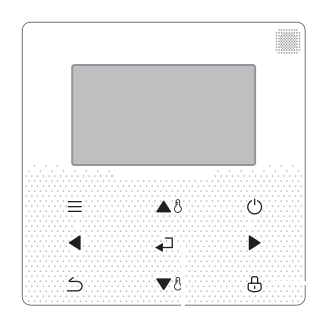

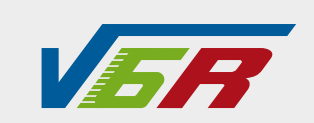

FR: "Manual d'utilisation et d'installation" voir www.mundoclima.com/fr DE: "Benutzer- und Installationshandbuch" sehen www.mundoclima.com/de PT: "Manual de instalaçao e do utilizador" ver www.mundoclima.com/pt

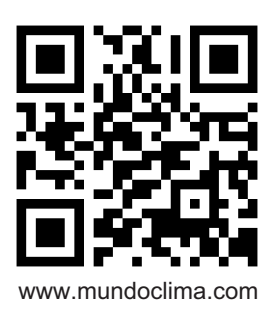

CL23636 Español

# ÍNDICE

## 1 PRECAUCIONES GENERALES DE SEGURIDAD

| 1.1 Acerca de la documentación01                                     |
|----------------------------------------------------------------------|
| • 1.2 Para el usuario01                                              |
| 2 PANEL DE CONTROL                                                   |
| 2.1 Apariencia del control cableado02                                |
| 2.2 Iconos de estado02                                               |
| 3 USO DE LAS PÁGINAS DE INICIO                                       |
| <b>4 MENÚ</b>                                                        |
| 5 APLICACIÓN BÁSICA                                                  |
| • 5.1 Desbloqueo de la pantalla08                                    |
| • 5.2 Activación/desactivación del modo y ajuste de la temperatura09 |
| 6 FUNCIONES                                                          |
| 6.1 Modo calefacción12                                               |
| 6.2 Modo agua caliente sanitaria (ACS)15                             |
| 6.3 Programación horaria17                                           |
| • 6.4 Opciones                                                       |
| 6.5 Bloqueo para niños                                               |
| 6.6 Información de mantenimiento                                     |
| 6.7 Parámetros de funcionamiento24                                   |
| 6.8 Ajustes de usuario                                               |
| 6.9 Ajustes "FOR SERVICEMAN"                                         |
| 7 ESTRUCTURA DE MENÚS : RESUMEN                                      |
| • 7.1 Estructura                                                     |
| 8 MANTENIMIENTO                                                      |
| 8.1 Códigos de error                                                 |
| ANEXO                                                                |

### 1 PRECAUCIONES GENERALES DE SEGURIDAD

### 1.1 Sobre la documentación

Las precauciones descritas en este documento abarcan temas muy importantes, sígalas con atención.

### 

Indica la posibilidad de lesiones graves o la muerte.

### ▲ PELIGRO: RIESGO DE ELECTROCUCIÓN

Indica una situación que puede provocar electrocución.

### **▲PELIGRO:** RIESGO DE ELECTROCUCIÓN

Indica una situación que puede provocar quemaduras por exceso de calor o frío.

### **▲** ADVERTENCIA

Indica una situación con riesgo de lesiones graves o la muerte.

### **⚠** PRECAUCIONES

Indica una situación que puede provocar lesiones leves.

### **♀ NOTA**

Indica una situación que puede provocar daños al equipo o a bienes materiales.

### i INFORMACIÓN

Informa sobre consejos útiles o información adicional.

### 1.2 Para el usuario

Si no está seguro de cómo manejar la unidad, póngase en contacto con su instalador.

Este aparato no está diseñado para que lo usen niños pequeños o personas enfermas sin supervisión. Se debe supervisar que los niños no jueguen con la unidad.

### **▲** PRECAUCIONES

NO lave la unidad. Esto causa descargas eléctricas o incendios.

Las unidades tienen este símbolo:

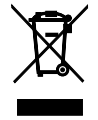

Esto significa que los productos electrónicos no se pueden desechar junto con los residuos domésticos no clasificados. NO intente desmontar el sistema usted mismo: el desmontaje del sistema, el tratamiento del refrigerante, del aceite y de otras piezas debe ser realizado por un instalador autorizado y debe cumplir la legislación aplicable. Las unidades se deben tratar en un centro de tratamiento especializado para ser recicladas y recuperadas. Si desecha este producto correctamente, estará previniendo consecuencias nocivas tanto para el medio ambiente como para la salud de todos. Para cualquier pregunta contacte a su distribuidor local.

### ATENCIÓN:

- Colocado en un lugar alejado de la radiación.
- Presión mínima del agua: 1 bar .
- Presión máxima de agua: 3 bar.
- Temperatura mínima de agua: 5°C.
- Temp. máx. de agua: 80 °C.
- Por favor, libere la presión antes del desmontaje, Prueba de estanqueidad 3.1Mpa para el circuito R134a, 4.0MPa para el circuito R410a.
- En el caso de los aparatos destinados a ser utilizados en altitudes superiores a 2000 m, se indicará la altitud máxima de utilización.

### **2 PANEL DE CONTROL**

### 2.1 Apariencia del control cableado

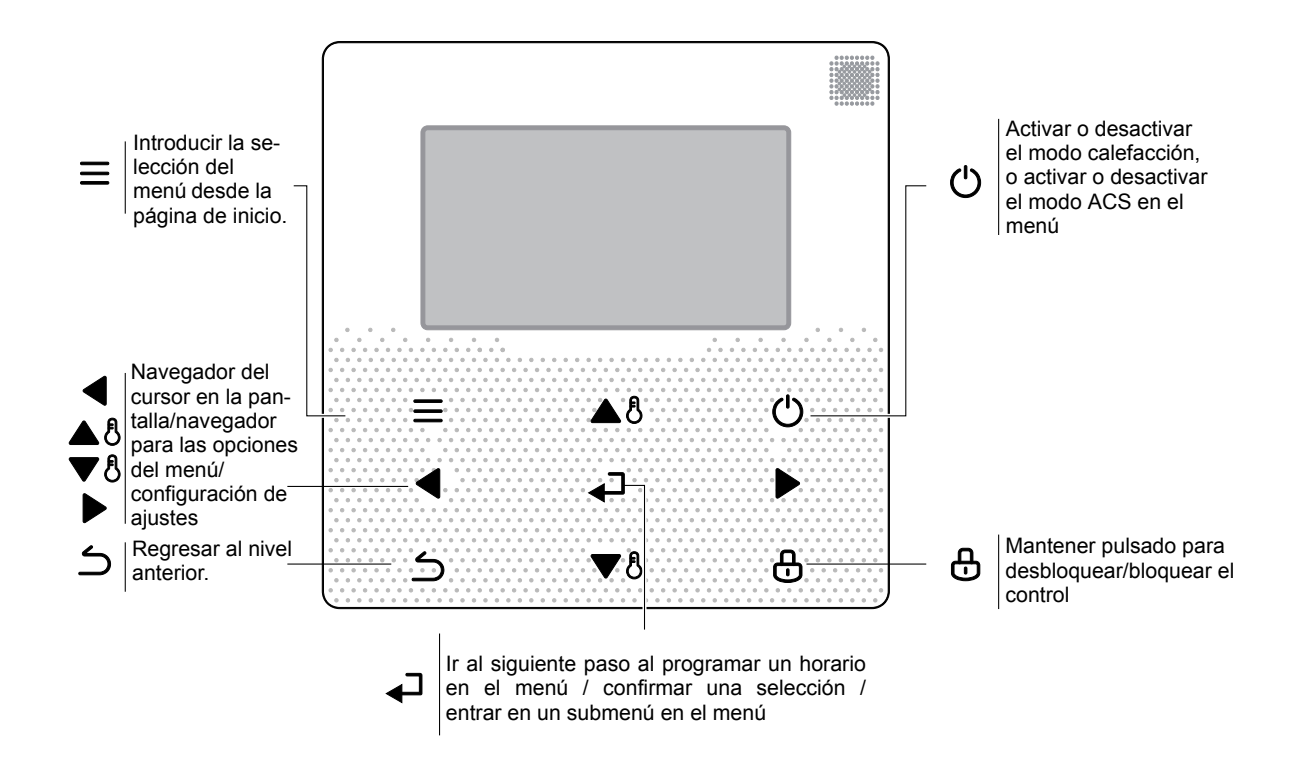

### 2.2 Iconos de estado

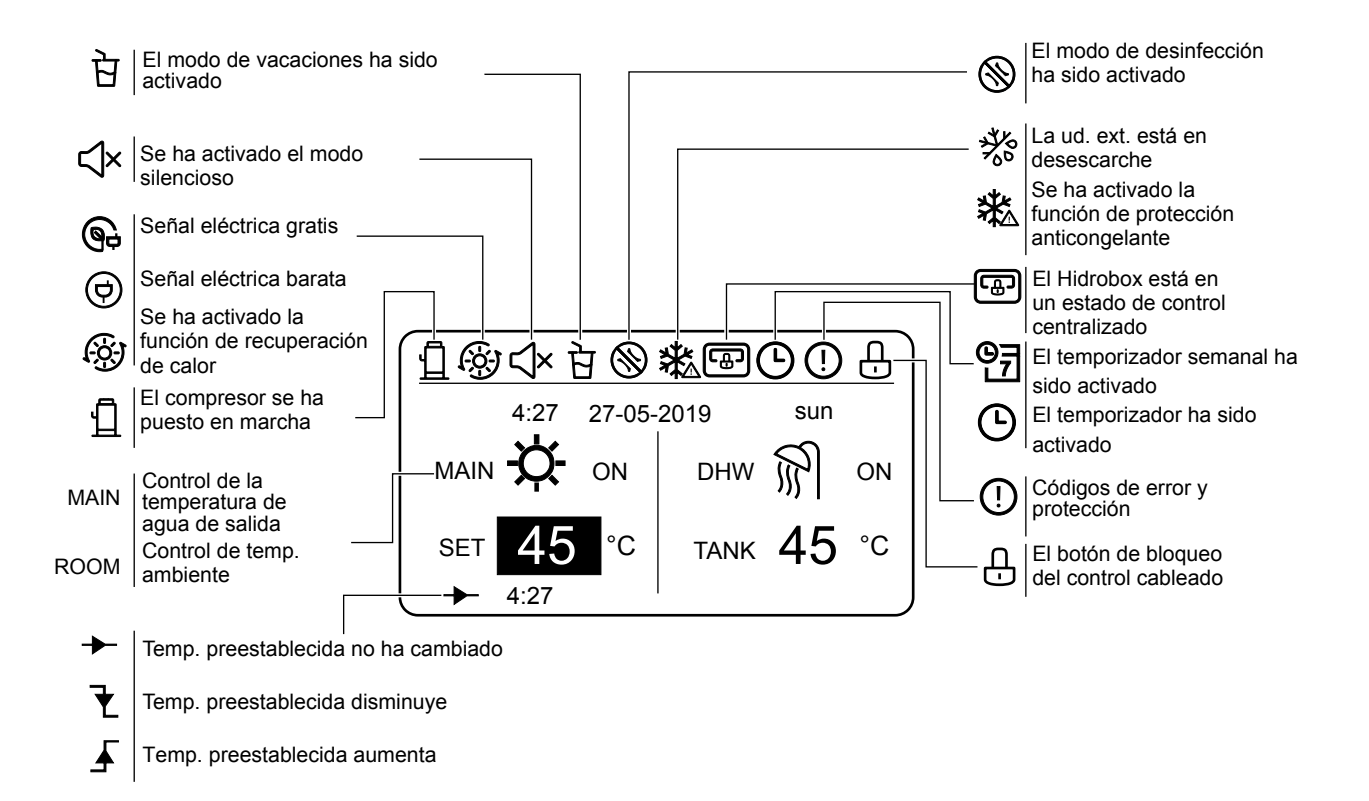

### **3 USO PÁGINAS DE INICIO**

El Hidrobox tiene la función de calefacción y la función de ACS, que se puede clasificar en el Hidrobox que sólo admite el modo de calor ("FOR SERVICEMAN") > "Ajuste del modo de calor" > "HEAT MODE=YES" y "FOR SERVICEMAN" > "DHW mode setting" > "DHW MODE=NON"), el Hidrobox que sólo soporta el modo ACS (FOR SERVICEMAN") > "Ajuste del modo calefacción" > "HEAT MODE=NON" y "FOR SERVICEMAN" > "Ajuste del modo de ACS" > "DHW MODE = YES"), y el Hidrobox que soporta tanto el modo de calefacción como el de ACS ("FOR SERVICEMAN") > "Ajuste del modo de calor" > "HEAT MODE=YES" y "FOR SERVICEMAN" > "DHW MODE=YES"). El modo de calefacción

se clasifica en control de la temperatura del agua de salida ("FOR SERVICEMAN" > "Heat mode setting" > "LEAVING WATER TEMP.=YES") y control de la temperatura ambiente ("FOR SERVICEMAN" > "Heat mode setting" > "ROOM TEMP.=YES"). El control de la temperatura del agua de salida y el control de la temperatura ambiente es opcional. Al salir del modo de control de la temperatura del agua, el Hidrobox establece la temperatura de salida del agua deseada y funciona según la temperatura deseada definida. En el modo de control de la temp. ambiente, el Hidrobox establece la temp. ambiente deseada y realiza el control de acuerdo con la temp. ambiente recogida por el control cableado.

Los paneles de control de los controles cableados se pueden ajustar in situ. Definiciones de los símbolos del control cableado:

ROOM----Control de la temperatura de la sala

PRINCIPAL--Control de la temperatura de salida de agua

DHW--- Modo ACS

### Escenario 1

Solo está disponible el modo de calefacción y el Hidrobox está funcionando en el modo de control de la temp. de salida de agua. (Para más información, por favor lea el Manual de Instalación).

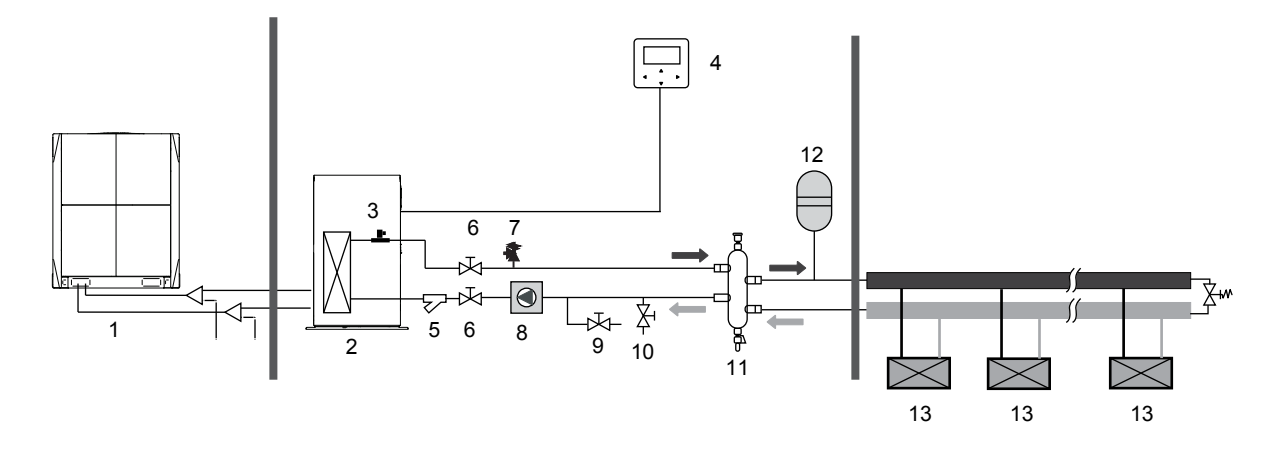

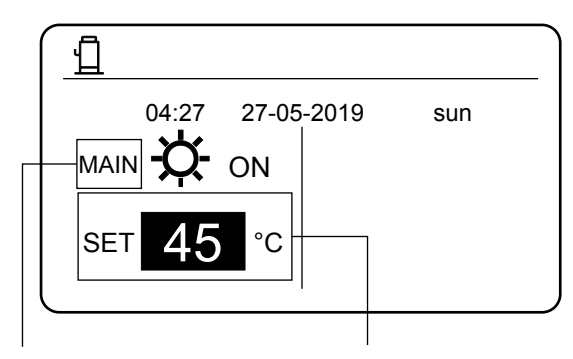

Indica que el Hidrobox funciona al salir del modo de control de la temperatura del agua. Establece la temperatura deseada del agua de salida, que va de 25°C a 80°C.

Solo está disponible el modo calefacción y el Hidrobox funciona en el modo de control de la temp. ambiente. (Para más información, por favor lea el Manual de Instalación).

Nota: El control cableado debe instalarse en el interior, donde se requiere la calefacción. El control cableado está equipado con un sensor de temp. para detectar la temperatura de la habitación.

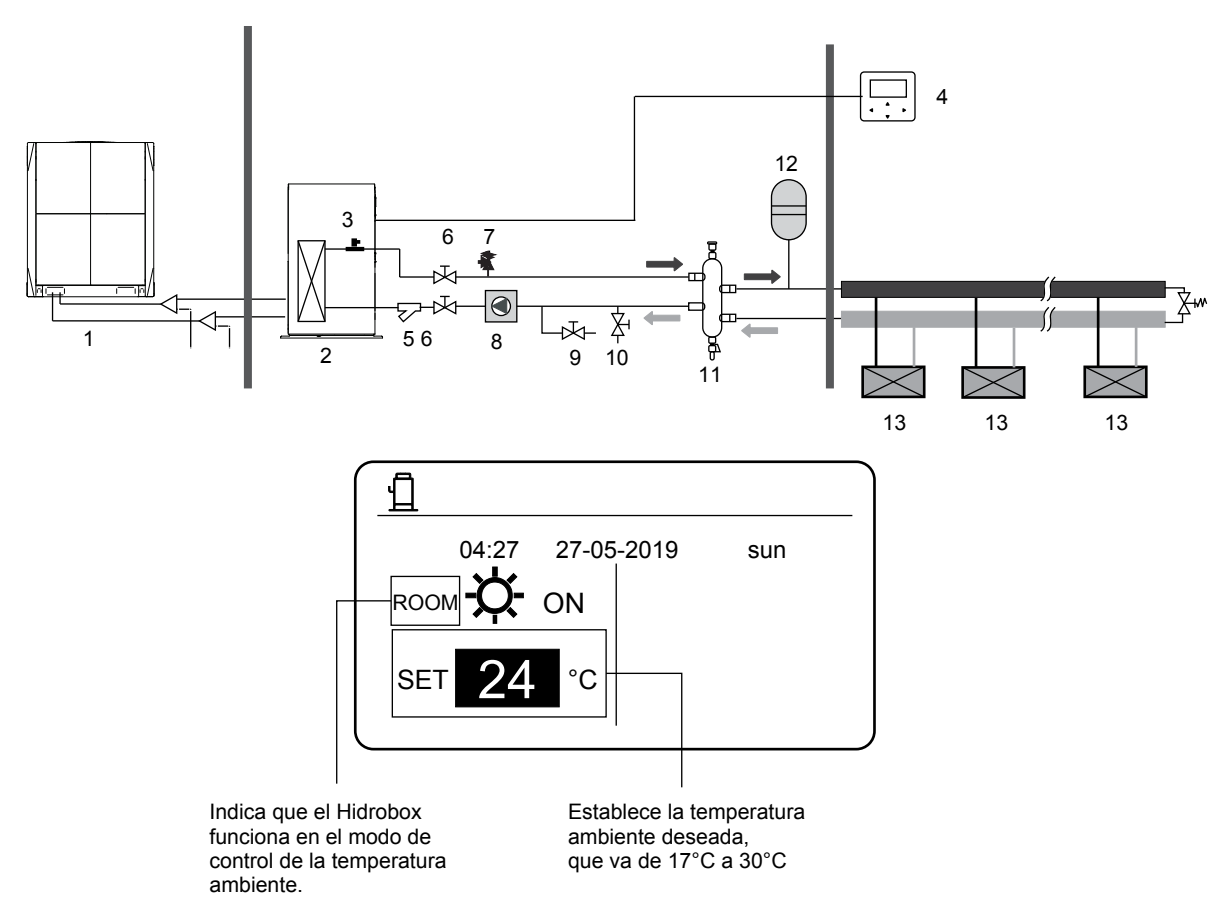

### Escenario 3

Solo está disponible el modo ACS (Para más información, por favor lea el Manual de Instalación).

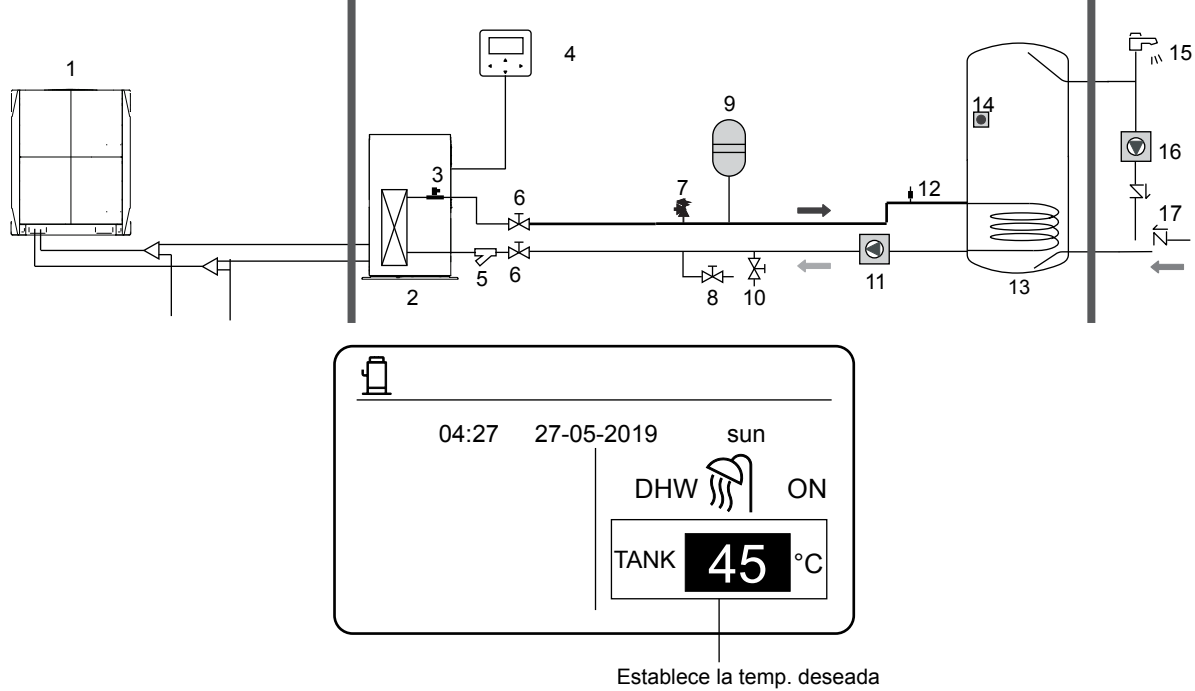

del tanque de agua, que va de 25°C a 80°C

Tanto el modo calefacción como ACS están disponibles. (Para más información, por favor lea el Manual de Instalación).

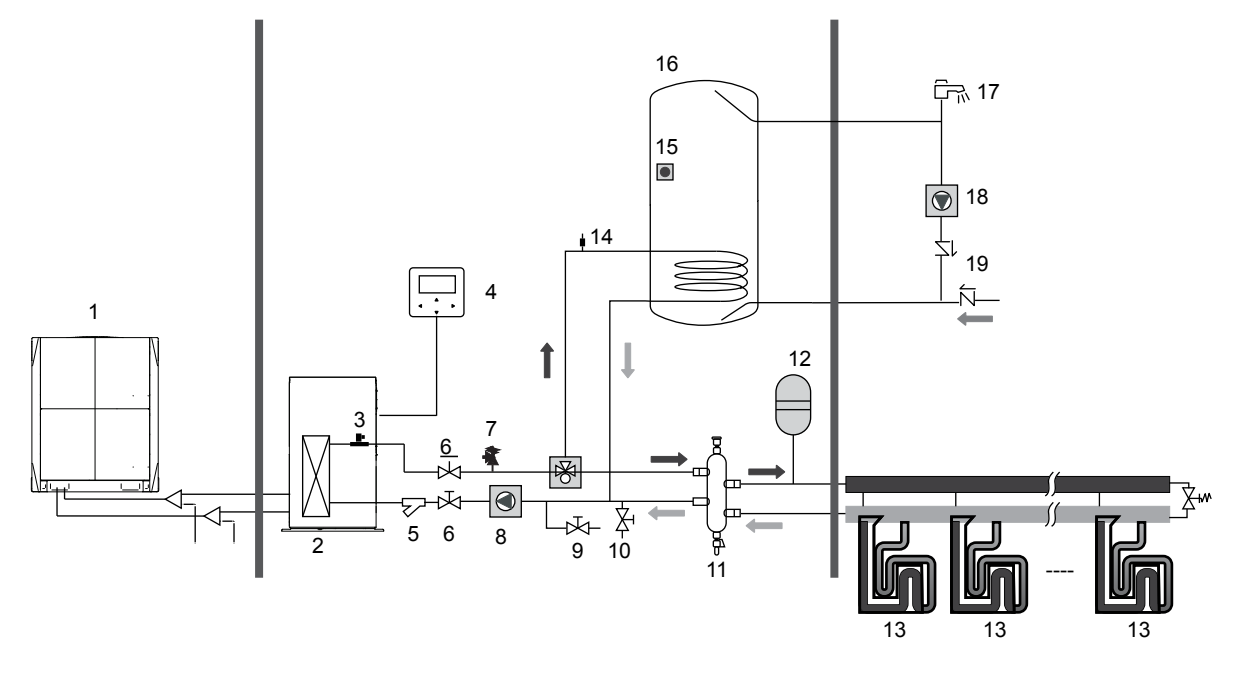

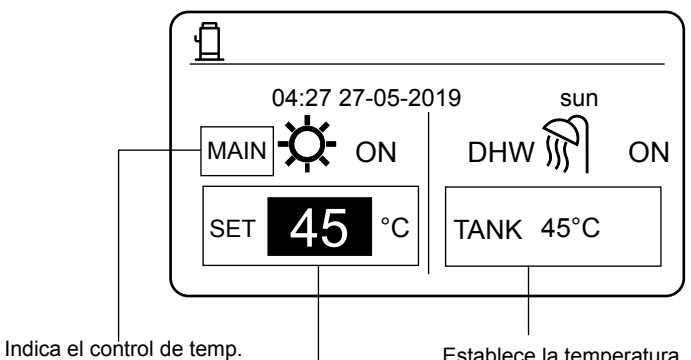

lindica el control de temp. del agua de salida.

> Establece la temp. deseada del agua de salida, que va de 25 a 80°C.

Establece la temperatura deseada del depósito de agua, que va de 25 a 80°C.

Solo está disponible el modo calor y hay múltiples puntos de ajuste para el modo calefacción. (Para más información, por favor lea el Manual de Instalación y vea "Múltiples Puntos de Ajuste" en la página 14 de este documento)

Los configuración de múltiples puntos de ajuste no afectan el panel de control. La temp. de múltiples puntos de ajuste se establece a través del menú del control cableado, mientras que solo la temp. del espacio 0 se establece en el panel de control. Nota: La temp. del punto de ajuste múltiple 2 es inferior a la temp. del punto de ajuste múltiple 1 y la temp. del punto de ajuste múltiple 1 es inferior a la temp. fijada en el panel principal.

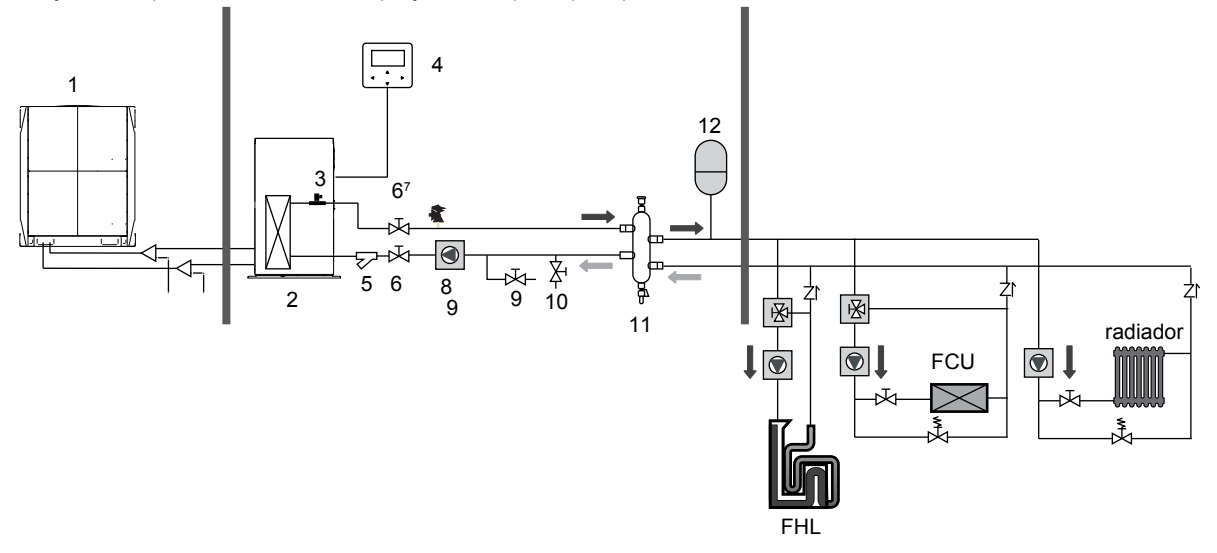

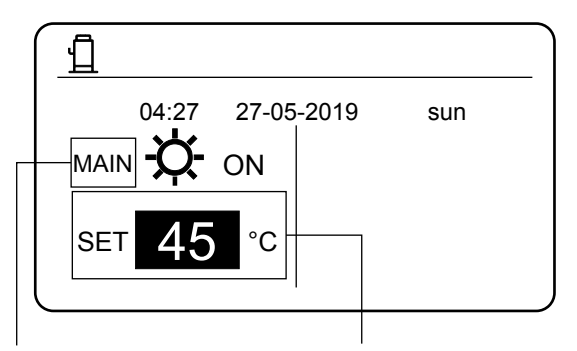

PRINCIPAL: Control de temp. del agua de salida HABITACIÓN: Control de temp. habitación Establece la temp. deseada del punto de ajuste principal.

Grupo de control del Hidrobox.

Cuando varios Hidrobox calientan el agua en un depósito de agua, debe utilizarse la función de control de grupo del Hidrobox. (Para más información, por favor lea el Manual de Instalación). La función de control de grupo solo es válida para el modo de ACS.

### Notas:

1. La función de control de grupo del Hidrobox es válida sólo para el modo de ACS.

2. Los Hidrobox Máster y esclavo deben ser ajustados. Para instrucciones sobre cómo configurar los Hidrobox Máster y esclavo, vea el Manual de Instalación.

3. El Hidrobox Máster debe estar conectado a un control cableado. El control cableado principal se puede usar para ajustar la temperatura.

4. El Hidrobox esclavo puede estar conectado o no a un control cableado. El control cableado esclavo proporciona funciones limitadas, como la consulta de parámetros.

5. La bomba de circulación y el sensor de temperatura del depósito de agua deben conectarse al Hidrobox Máster.

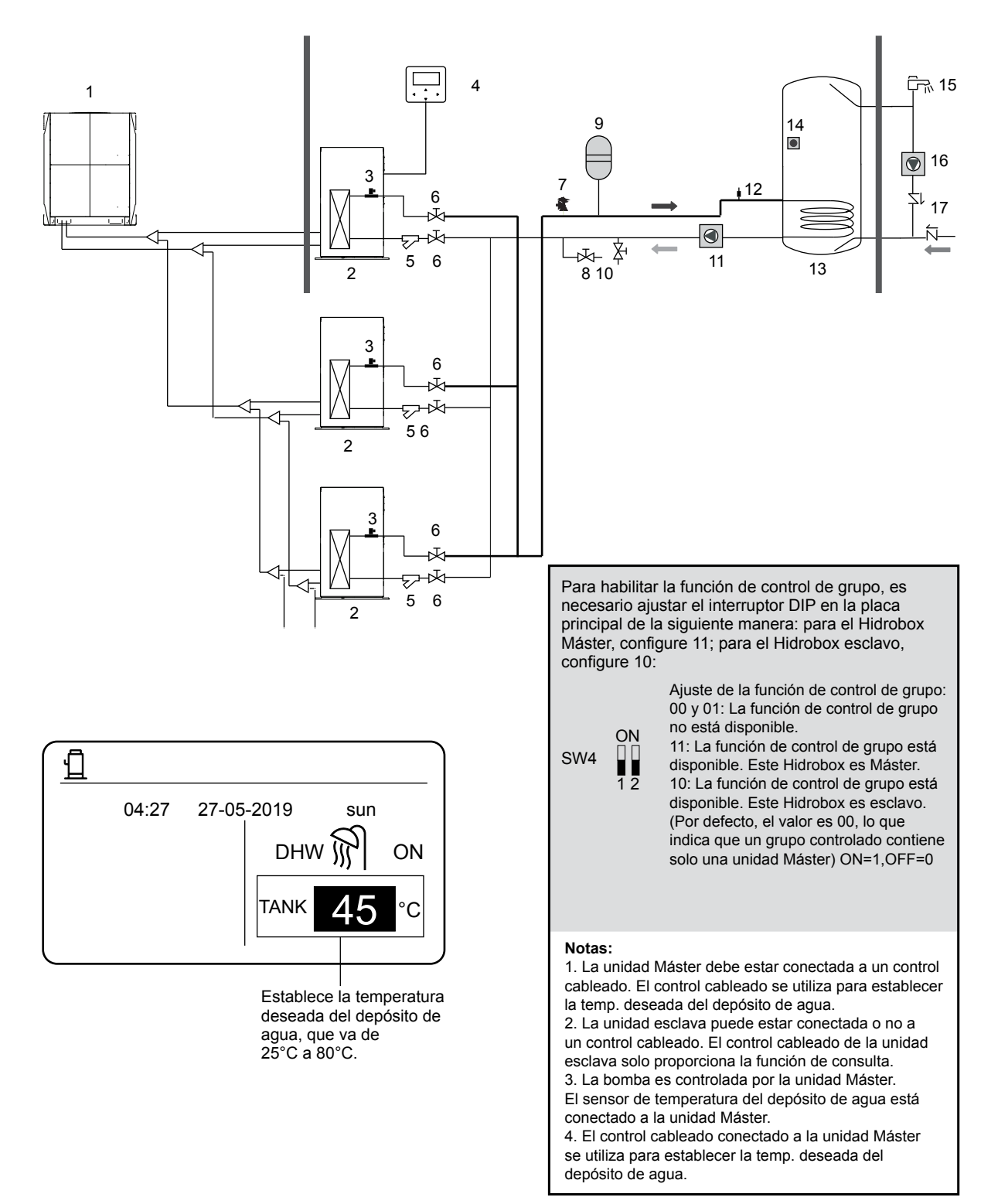

### 4 MENU

En el panel principal, pulse MENÚ. Se visualiza lo siguiente :

| MENÚ                     |     |
|--------------------------|-----|
| HEAT MODE                |     |
| DOMESTIC HOT WATER (DHW) |     |
| SCHEDULE                 |     |
| OPTIONS                  |     |
| CHILD LOCK               |     |
| SERVICE INFORMATION      |     |
|                          | 1/2 |

| MENÚ                |     |
|---------------------|-----|
| OPERATION PARAMETER |     |
| FOR SERVICEMAN      |     |
|                     |     |
|                     |     |
|                     |     |
|                     |     |
| OK ENTER 🔶 SCROLL   | 2/2 |
| ( <b>— –</b>        |     |

### **5 APLICACIÓN BÁSICA**

### 5.1 Desbloqueo de la pantalla

Si el 🕂 icono aparece en la pantalla, indica que el control cableado se ha bloqueado. Si presionas cualquier tecla, el 🕂 icono parpadea. Mantenga pulsada la tecla **DESBLOQUEAR** el 🕂 icono desaparecerá. En este caso, puede operar usando la interfaz del control cableado.

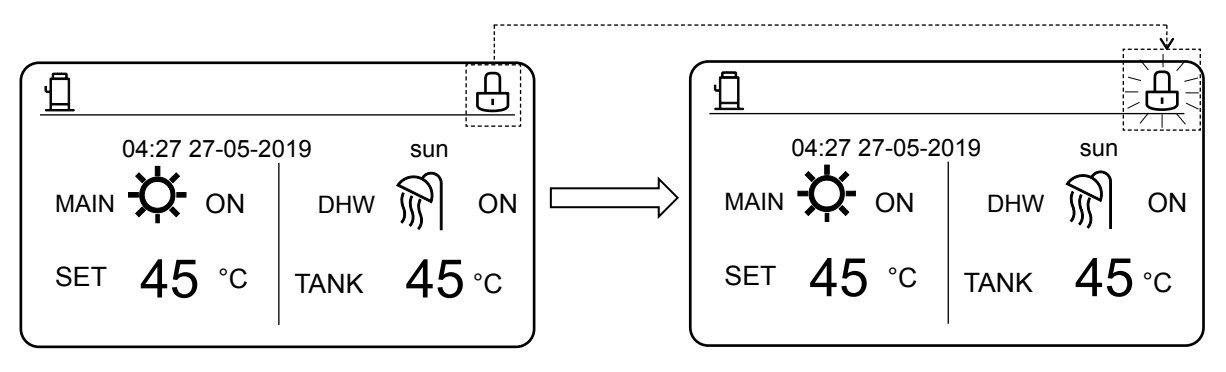

Si no se utiliza el control cableado durante mucho tiempo (por defecto, 120 s, que se puede ajustar en el control cableado. Para más detalles, ver la sección 6.7 "Información de servicio"), el control cableado se bloqueará automáticamente. Si el control cableado está desbloqueado, mantenga pulsada la tecla **DESBLOQUEAR** y el control cableado se bloqueará.

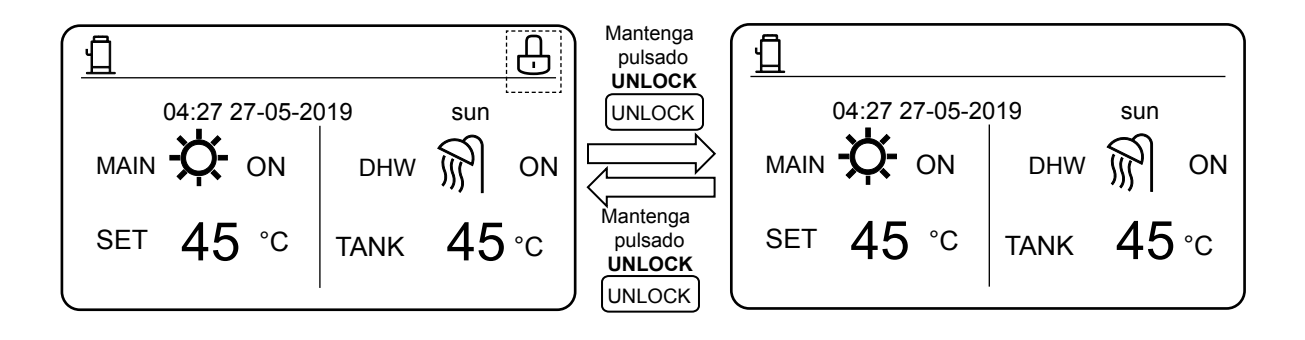

En el panel de control principal, si presiona el botón ON/OFF no puede activar ni desactivar ninguna función y se muestra el siguiente mensaje:

Presione 🔺 para entrar en la configuración del panel de control principal. Presione 🕨 o ┥ para seleccionar el modo que se va a establecer.

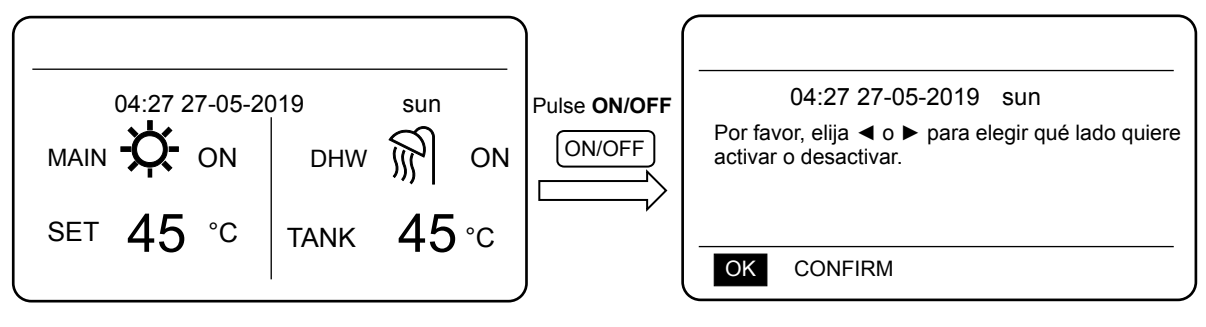

### 5.2 Activación/ desactivación del modo y ajuste de la temperatura

Tanto el modo de calor como el de agua caliente pueden ser activados y desactivados a través del control cableado.

### 5.2.1 Modo Calefacción

Hay dos métodos de control para el modo de calefacción:

- Control de la temperatura de salida de agua
- Control de temperatura ambiente

Control de la temperatura de salida de agua En el modo de control de la temperatura del agua de salida, el Hidrobox funciona de acuerdo con la temperatura definida del agua de salida, hasta que alcance la temperatura deseada. La temperatura de salida del agua se puede ajustar manualmente, o a través de la función de temporizador.

- Pasos para ajustar el modo de control de la temperatura del agua de salida del Hidrobox. MENU > FOR SERVICEMAN > HEAT MODE > LEAVING WATER TEMP..
- Ajuste de LEAVING WATER TEMP. a YES.
- La temperatura deseada de salida de agua oscila entre los 25 y 80°C.
- Establece el modo de control de la temperatura del agua de salida y el panel principal de la calefacción a MAIN.

### Notas:

### Si LEAVING WATER TEMP. se ajusta a YES, ROOM TEMP. se ajusta automáticamente a NON. Si ROOM TEMP. se ajusta a YES, LEAVING WATER TEMP. se ajusta automáticamente a NON.

Después del ajuste, siga los siguientes pasos para activar/desactivar el modo calefacción y ajuste la temperatura de salida del agua deseada.

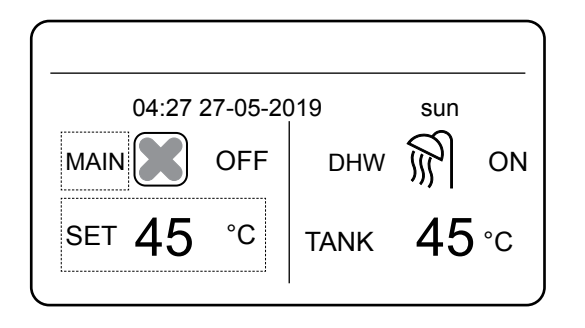

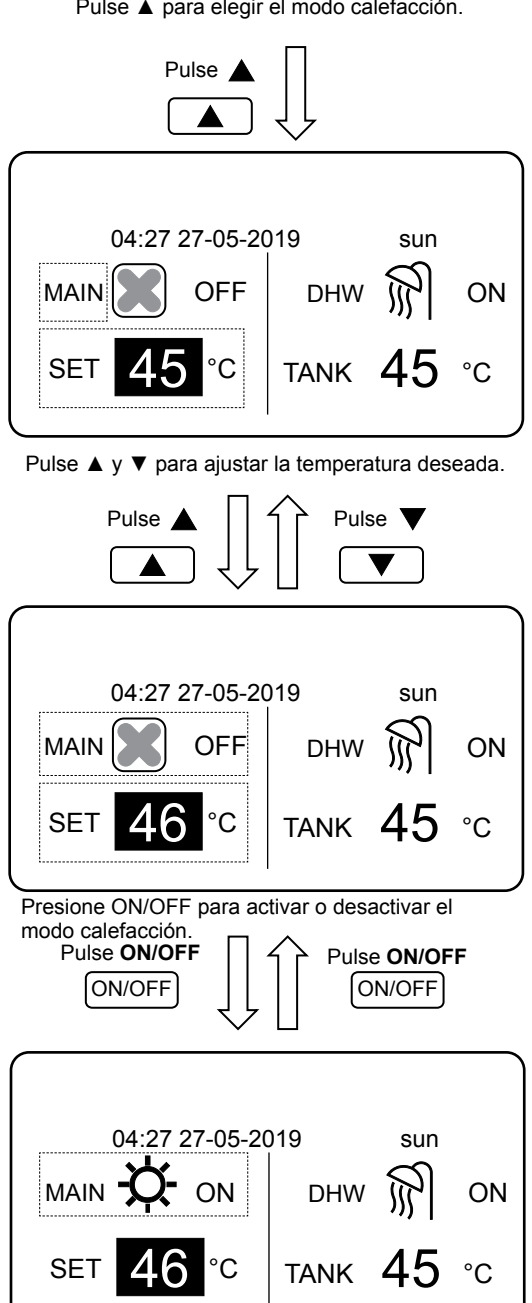

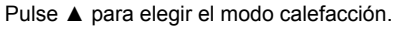

#### Control de temperatura ambiente

En el modo de control de la temperatura ambiente, ajuste la temperatura ambiente deseada. El Hidrobox se controlará según la temperatura ambiente recogida por el control cableado. La temperatura ambiente deseada se puede ajustar manualmente, o a través de la función de temporizador y la curva climática.

- Siga los siguientes pasos para configurar el modo de control de la temperatura ambiente: MENU > FOR SERVICEMAN > HEAT MODE > ROOM TEMP.
- Ajuste de ROOM TEMP. a YES.
- La temperatura ambiente oscila entre 17 y 30 C.
- Establece el modo de control de la temp. de salida del agua y el panel principal de la calefacción.

Notas:

1. El control cableado se debe instalar donde se necesite la calefacción.

Si LEAVING WATER TEMP. se ajusta a YES, ROOM TEMP. se ajusta automáticamente a NON. Si ROOM TEMP. se ajusta a YES, LEAVING WATER TEMP. se ajusta automáticamente a NON.

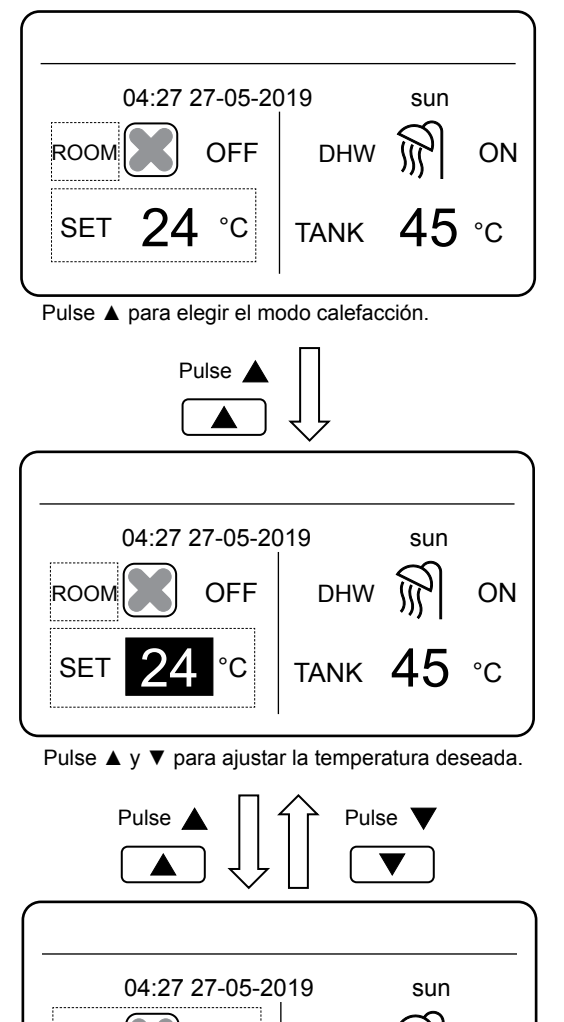

OFF

С

ROOM

SET

DHW

TANK

Presione ON/OFF para activar o desactivar el modo calefacción.

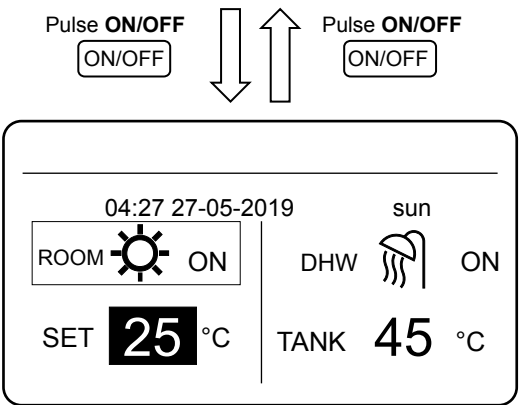

Supongamos que la función de ajuste de la temp. en el modo calefacción o la función de encendido/apagado están bloqueadas en el control cableado. Si ajusta la temperatura o activa o desactiva un modo, se muestra el panel de control siguiente:

Si presionas **NO**.volverás al panel principal. Si pulsa **YES**, introduce el panel **CHILD LOCK**.

| 04:27 27-05-2019 sun      |                                                                |                         |  |  |
|---------------------------|----------------------------------------------------------------|-------------------------|--|--|
| La fun<br>calefa<br>¿Quie | ción de ajuste de la<br>cción está bloquea<br>res desbloquear? | a temperatura de<br>da. |  |  |
|                           | No                                                             | SÍ                      |  |  |
| OK                        |                                                                | SCROLL                  |  |  |

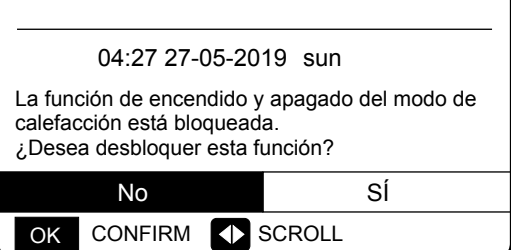

Si la función de ajuste de la temperatura o la función de encendido/apagado del modo están bloqueadas en el control centralizado, se encenderá el icono de la parte superior. Si ajusta la temperatura o activa o desactiva un modo en el control cableado, se muestra el panel de control siguiente:

En este caso, el Hidrobox sólo puede ser desbloqueado en el control centralizado.

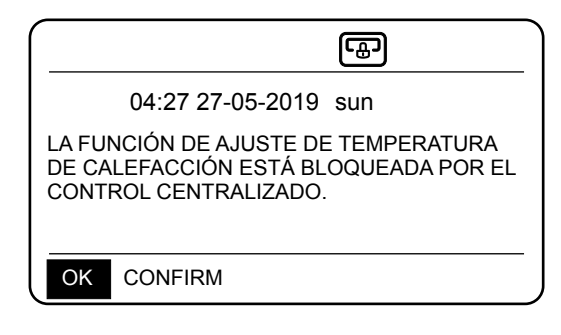

ON

°C

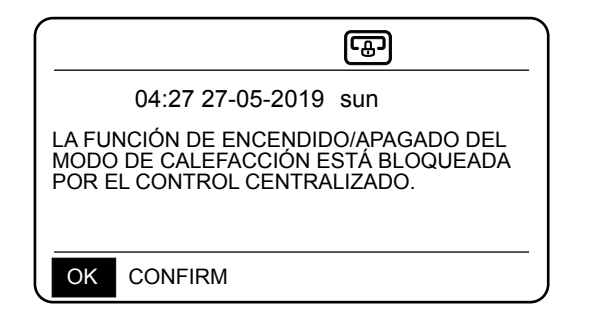

### 5.2.2 Modo ACS

- Siga los siguientes pasos para configurar el modo ACS: MENU > FOR SERVICEMAN > DHW MODE.
- Ajuste DHW MODE a YES.
- La temperatura del depósito de agua oscila entre 25 y 80°C

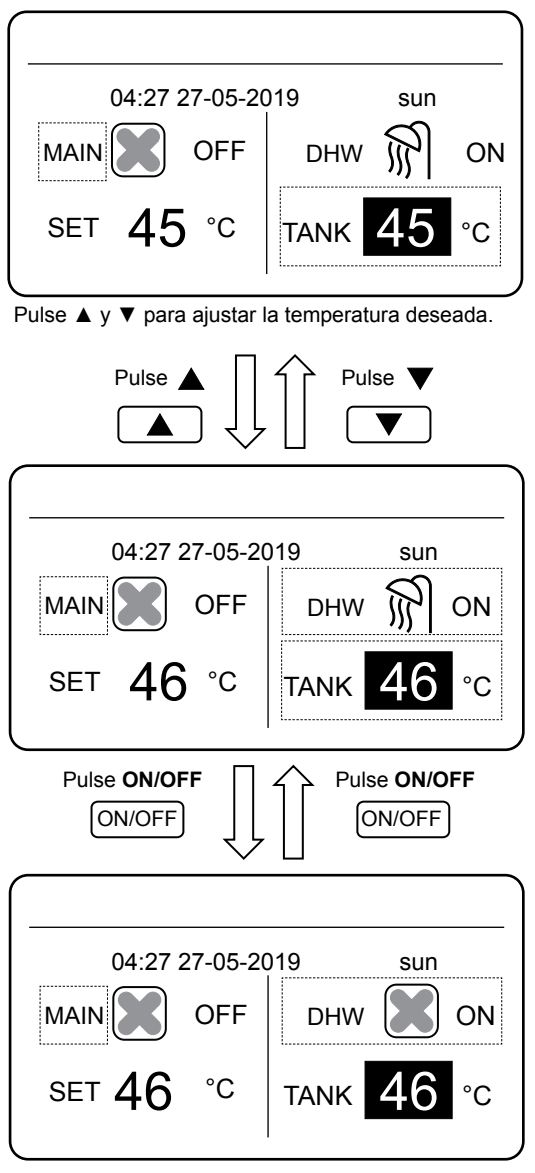

Presione ON/OFF para activar o desactivar el modo calefacción.

Supongamos que la función de ajuste de la temperaturaen el modo de agua caliente o la función de encendido/apagado están bloqueadas en el control cableado. Si ajusta la temperatura o activa o desactiva un modo, se muestra la siguiente pantalla: Si presionas **NO**.volverás al panel principal. Si pulsa **YES**, entra en la pantalla **CHILD LOCK**.

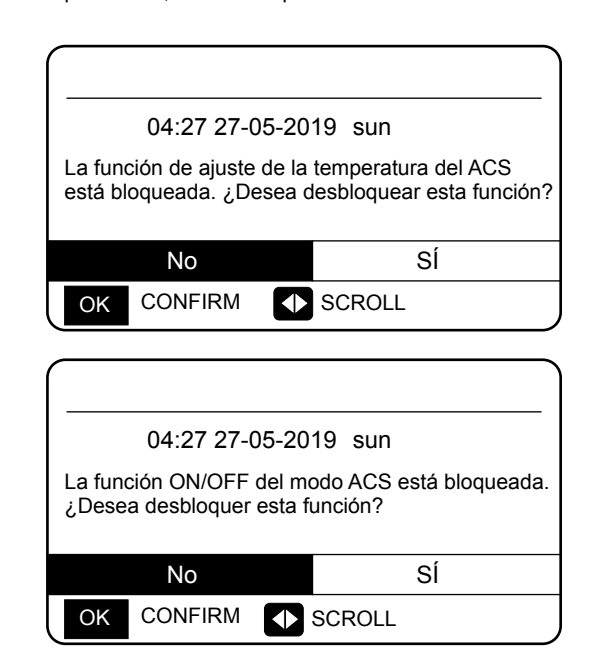

Si la función de ajuste de la temperatura o la función de encendido/apagado del modo están bloqueadas en el control centralizado, se a encenderá el icono de la parte superior. Si ajusta la temperatura o activa o desactiva un modo en el control cableado, se muestra el panel de control siguiente:

En este caso, el Hidrobox sólo puede ser desbloqueado en el control centralizado.

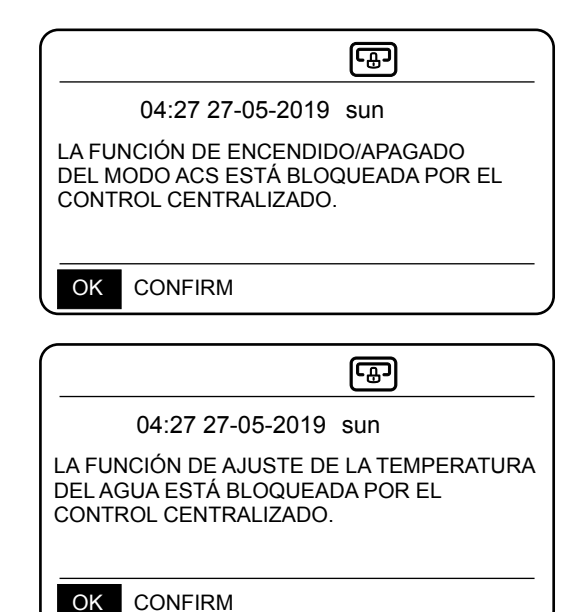

### **6 FUNCIONES**

### 6.1 MODO CALEFACCIÓN

En modo calefacción, PRESET TEMP.\WEATHER TEMP. SET\MULTIPLE SET POINT están disponibles.

# 6.1.1 PRESET TEMP. (TEMPERATURA PREESTABLECIDA).

PRESET TEMP. se utiliza para establecer diferentes temperaturas de salida del agua en diferentes momentos.

- PRESET TEMP. =PRESET TEMPERATURE
- La función PRESET TEMP. se apagará en las siguientes condiciones.
- 1) El temporizador está ajustado.
- 2) Se establece un horario semanal.

Tome los siguientes pasos para activar el PRESET TEMP.: (TEMPORIZADOR PREFIJADO): **MENU > PRESET TEMPERATURE > PRESET TEMP.** Pulse **OK**.

Se muestra el panel de control siguiente:

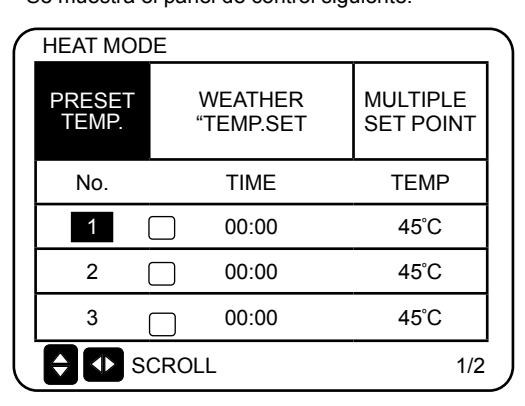

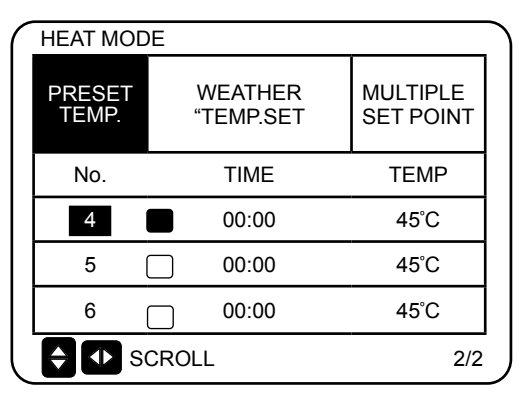

use "▲", "▼", "▶", "◀" para desplazarse y use "▲", "▼"para ajustar el tiempo y la temperatura. Cuando el cursor cambia a "∎", como en las páginas siguientes:

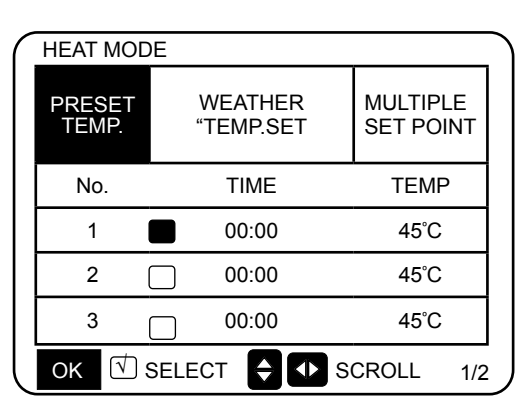

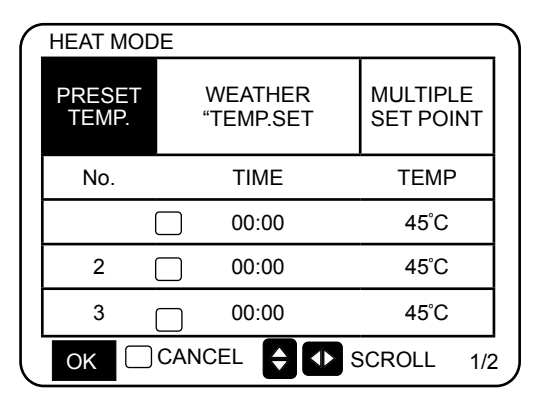

Pulse "OK", y el "OK" ■ " se convierte en " ♥ ". El temporizador 1 está seleccionado Presione "OK" de nuevo, y " ♥ " se convierte en "■". El temporizador 1 no está seleccionado. use "▲", "♥", "♦", "∢" para moverse y use "▲", "♥" para ajustar el tiempo y la temperatura. Se pueden establecer seis temperaturas. Por ejemplo: Son las 8:00 y la temperatura es de 60 °C.

Si PRESET TEMP. está configurado de la siguiente manera, el Hidrobox funcionará de acuerdo con la siguiente curva.

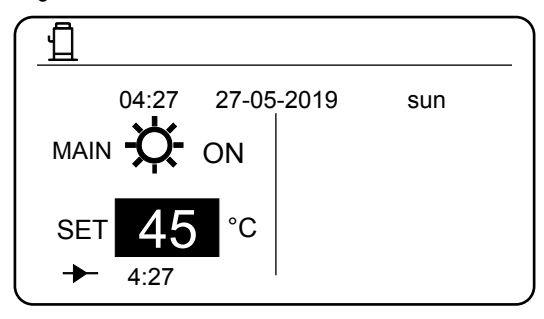

| Nr. | TIME  | TEMP. |
|-----|-------|-------|
| 1   | 8:00  | 70°C  |
| 2   | 12:00 | 60°C  |
| 3   | 15:00 | 70°C  |
| 4   | 18:00 | 60°C  |
| 5   | 20:00 | 70°C  |
| 6   | 23:00 | 60°C  |

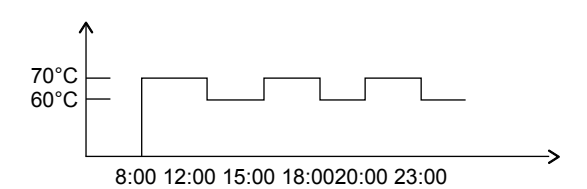

Notas:

1. Cuando la función de puntos de ajuste múltiples está activada, la función PRESET TEMP (TEMPORADA PREFIJADA) es válida solo para el espacio 0.

2. Si se apaga el Hidrobox, la temperatura preestablecida en el momento actual no es válida. El Hidrobox se pondrá en marcha en el momento en que se fije la siguiente temperatura preestablecida.

3. Cuando la función de temporizador es válida, si mueve el cursor a **PRESET TEMP**.y pulsa el botón **OK** se muestra la siguiente indicación:

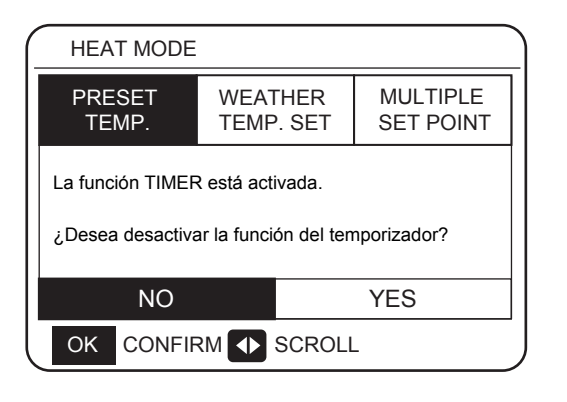

4. La temperatura preestablecida solo es válida para el control de la temperatura de salida del agua del modo de calefacción. Si **ROOM TEMP.** se configura a **YES** en el control cableado, se muestra la siguiente información:

| HEAT MODE       |                      |                       |
|-----------------|----------------------|-----------------------|
| PRESET<br>TEMP. | WEATHER<br>TEMP. SET | MULTIPLE<br>SET POINT |
|                 |                      |                       |
|                 |                      |                       |
|                 |                      |                       |
|                 | JLL                  |                       |

### 6.1.2 WEATHER TEMP. SET (TEMP. SEGÚN CURVA CLIMÁTICA)

- WEATHER TEMP. SET=WEATHER TEMPERATURE
- En WEATHER TEMP.SET no puede ajustar la temperatura de salida del agua deseada. La temperatura de salida del agua deseada se calcula en función de la temperatura ambiente exterior. Cuanto más alta es la temperatura ambiente exterior, más baja es la temperatura deseada del agua.
- Durante el funcionamiento de la curva climática, puede ajustar el valor de desplazamiento de la curva con el rango de [-5,+5]. El valor de desplazamiento es la diferencia entre el valor de cálculo y el valor de operación real. Ejemplo: +5°C indica que el valor de operación real es 5°C mayor que el valor de cálculo. Tome los siguientes pasos para establecer la curva de temperatura del clima:
  MENU > PRESET TEMPERATURE > WEATHER TEMP.
- SET. Pulse OK. Se muestra el panel de control siguiente:

| HEAT MODE                         |                       |       |                                                                                  |                                               |
|-----------------------------------|-----------------------|-------|----------------------------------------------------------------------------------|-----------------------------------------------|
| PRESET WEATHER<br>TEMP. TEMP. SET | MULTIPLE<br>SET POINT | Pulse | PRESET WEATHER<br>TEMP. TEMP. SET                                                | MULTIPLE<br>SET POINT                         |
| WEATHER TEMP. SET                 | OFF                   |       | WEATHER TEMP. SET                                                                | OFF                                           |
| SHIFT VALUE                       | 0°C                   |       | SHIFT VALUE                                                                      | 0°C                                           |
|                                   |                       | Pulse |                                                                                  |                                               |
|                                   |                       |       | Pulse el botón ON/OFF para activa<br>la función de temperatura según cu<br>Press | nr o desactivar<br>urva climática.<br>Press ▼ |
| HEAT MODE                         |                       | )     | HEAT MODE                                                                        |                                               |
| PRESET WEATHER<br>TEMP. TEMP. SET | MULTIPLE<br>SET POINT | Pulse | PRESET WEATHER<br>TEMP. TEMP. SET                                                | MULTIPLE<br>SET POINT                         |
| WEATHER TEMP. SET                 | OFF                   |       | WEATHER TEMP. SET                                                                | OFF                                           |
| SHIFT VALUE                       | 0 °C                  |       | SHIFT VALUE                                                                      | 0°C                                           |
|                                   |                       |       |                                                                                  |                                               |
|                                   |                       | Pulse |                                                                                  |                                               |
| SCROLL                            |                       |       | SCROLL                                                                           |                                               |

Pulse "▲"o"... o ""..▼...para ajustar el valor del cambio.

Puede ajustar los siguientes 4 parámetros en FOR SERVICEMAN. (Vea "FOR SERVICEMAN".)

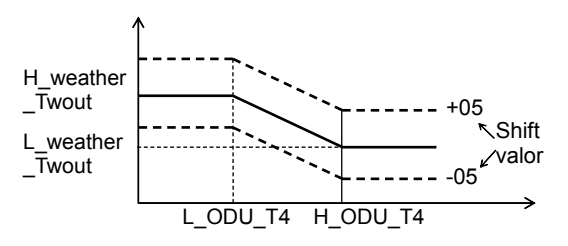

H\_ODU\_T4: temperatura exterior alta (indica el punto de temperatura alta entre la temperatura ambiente exterior)

L\_ODU\_T4: baja temperatura exterior (indica el punto de baja temperatura entre la temperatura ambiente exterior)

L\_weather\_Twout: la temperatura de salida del agua deseada cuando la temperatura exterior es igual o inferior a la temperatura ambiente baja (indica que la temperatura de salida del agua deseada es inferior al punto de temperatura baja de la temperatura ambiente exterior)

H\_weather\_Twout: la temperatura deseada del agua de salida cuando la temperatura exterior es igual o superior a la temperatura ambiente alta (indica que la temperatura deseada del agua de salida es superior al punto de temperatura alta de la temperatura ambiente exterior) Si está activada la función Weather TEMP.SET, no podrá ajustar la temperatura de salida del agua deseada. Si presionas ▼ o ▲, se muestra la siguiente interfaz.

| 04:27 27-05-2019 sun                                                           |  |  |  |  |
|--------------------------------------------------------------------------------|--|--|--|--|
| WEATHER TEMP. La función SET está activada.<br>¿Desea desactivar esta función? |  |  |  |  |
| No SÍ                                                                          |  |  |  |  |
| OK CONFIRM                                                                     |  |  |  |  |

Pulse **OK** en **NO** para volver al panel principal. Mueve el cursor a **YES**y luego pulse **OK**. El panel de control para el ajuste de la curva climática se visualiza de la siguiente manera.

|                 | DE                   |                       |
|-----------------|----------------------|-----------------------|
| PRESET<br>TEMP. | WEATHER<br>TEMP. SET | MULTIPLE<br>SET POINT |
| WEATHER         | OFF                  |                       |
| SHIFT VALUE     |                      | 0°C                   |
|                 |                      |                       |
|                 |                      |                       |
| C 🗘 🚺 sc        | ROLL                 |                       |

### 6.1.3 Función de puntos de ajuste múltiples

Cuando el Hidrobox está conectado a múltiples terminales que elevan los diferentes requisitos de temp. del agua, es necesario utilizar la función de punto de ajuste múltiple. La función de punto de ajuste múltiple se utiliza para establecer la temperatura de salida del agua deseada de la zona 1 y la zona 2. (Para más información, por favor lea el Manual de Instalación).

El Hidrobox calculará el espacio que requiere energía y funcionará a la mayor temp. del agua entre los requisitos de temperatura de salida del agua.

Nota: Para la zona 0, la temperatura del agua se fija en el panel de control principal

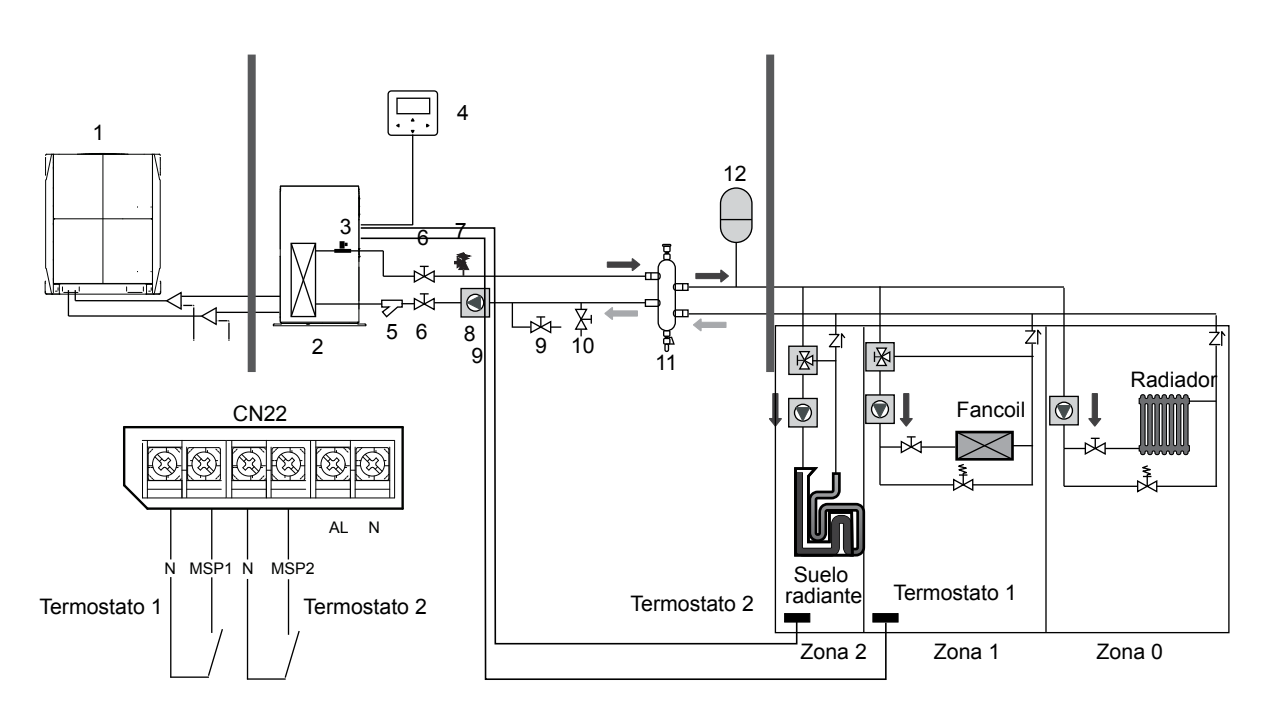

### Notas:

1. El Hidrobox puede cumplir los requisitos de control a diferentes temperaturas del agua. Debe conectar un dispositivo externo de reducción de temperatura de terceros a los circuitos de la zona 1 y zona 2.

2. El interruptor de puntos de ajuste múltiples puede ser ajustado en la interfaz FOR SERVICEMAN del control cableado. Si el punto de ajuste múltiple 1=SÍ o el punto de ajuste múltiple 2=SÍ, esto indica que existen múltiples puntos de ajuste.

3. En el control cableado, la temperatura requerida del punto de ajuste múltiple 1 corresponde a la temperatura del agua requerida del punto de ajuste múltiple 1, mientras que la temperatura requerida del punto de ajuste múltiple 2 corresponde a la temperatura del agua requerida del punto de ajuste múltiple 2.

4.La demanda de energía de la zona 1 se determina según el termostato 1. Si el termostato 1 está encendido, indica que hay una demanda de energía, mientras que si el termostato 1 está apagado, indica que no hay demanda de energía.

5. La demanda de energía de la zona 2 se determina según el termostato 2. Si la zona 2 está encendida, indica que hay una demanda de energía, mientras que si el termostato 2 está apagado, indica que no hay demanda de energía.

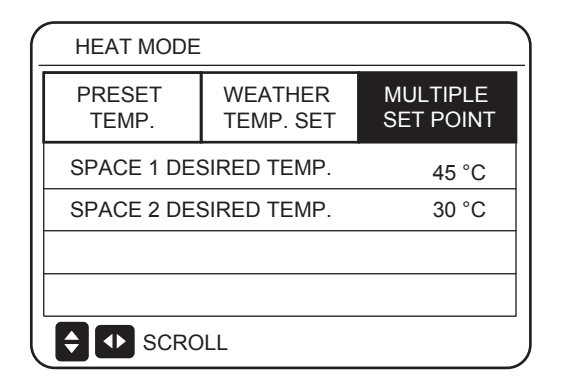

|                           | Temperatura<br>deseada | Estado térmico<br>(estado de la demanda de energía) |        |        |     |
|---------------------------|------------------------|-----------------------------------------------------|--------|--------|-----|
| Zona 0                    | а                      | OFF ON OFF OFF                                      |        |        |     |
| Zona 1                    | b                      | OFF                                                 | ON/OFF | ON     | OFF |
| Zona 2                    | с                      | OFF                                                 | ON/OFF | ON/OFF | ON  |
| La tempera<br>resultante. | atura deseada          | ON a b c                                            |        |        |     |

### 6.2 Modo AGUA CALIENTE SANITARIA (ACS)

**DOMESTIC HOT WATER (DHW)** tiene las funciones de DISINFECT/DHW PUMP 2.

### 6.2.1 Modo de desinfección

En el modo de desinfección, la bacteria de la legionela puede ser eliminada. En el modo de desinfección, la temperatura del depósito de agua se elevará forzosamente a de 70 a 80°C. La temperatura de desinfección se puede ajustar en la interfaz FOR SERVICEMAN. Elija **MENU > DOMESTIC HOT WATER > DISINFECT.** Pulse **OK**. Se muestra el panel de control siguiente:

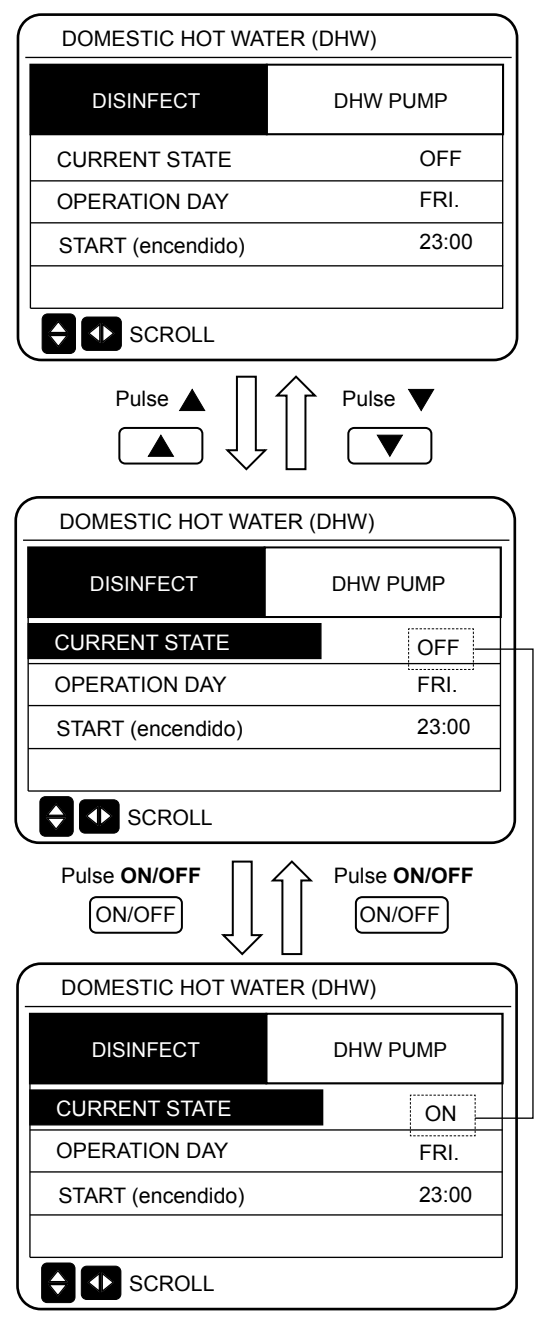

Use "◄"> "♥", "▲" para moverse y use "♥", "▲" para ajustar los parámetros al ajustar "OPERATE DAY" y "START". Si el OPERATE DAY se fija en FRIDAY y el START se fija a las 23:00, la función de desinfección se activará a las 23:00 del viernes. Si la función de desinfección está funcionando, aparecerá la siguiente página:

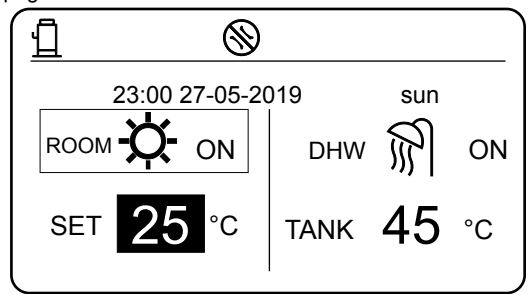

### Nota:

Cuando el Hidrobox funciona en modo de desinfección, si presionas Encendido/apagado la pulsación es válida y se muestra la siguiente interfaz.

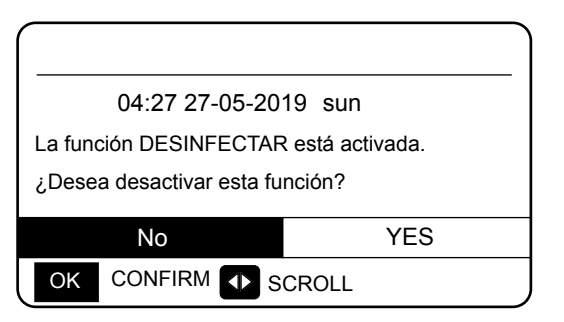

En el modo de desinfección, el Hidrobox funcionará según la siguiente figura.

La temperatura del agua del depósito de agua mantendrá la temperatura de desinfección TtankS\_DI.

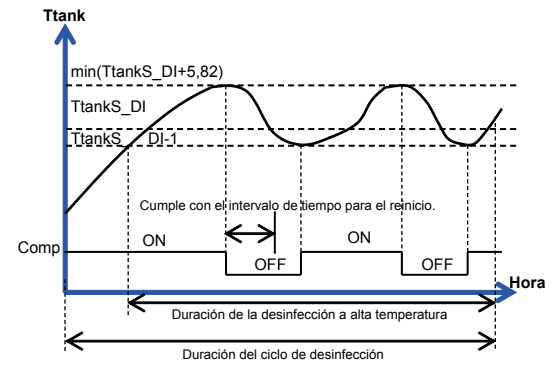

### 6.2.2 DHW PUMP "BOMBA DE ACS"

La función de la bomba de agua caliente se utiliza para controlar el tiempo de arranque del tanque de agua y la bomba para que el agua caliente pueda salir del grifo en cualquier momenton.

Elija MENÚ > AGUA CALIENTE SANITARIA > ACS Bomba de recirculación Pulse OK. Se visualiza lo siguiente :

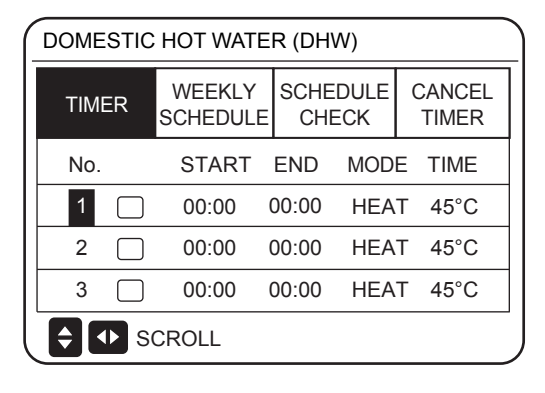

| _ | DOMESTIC HOT WATER (DHW) |    |                    |             |              |                 |  |
|---|--------------------------|----|--------------------|-------------|--------------|-----------------|--|
|   | TIME                     | ĒR | WEEKLY<br>SCHEDULE | SCHE<br>CHI | EDULE<br>ECK | CANCEL<br>TIMER |  |
|   | No.                      |    | START              | END         | MOD          | E TIME          |  |
|   | 4                        |    | 00:00              | 00:00       | HEA          | T 45°C          |  |
| ſ | 5                        |    | 00:00              | 00:00       | HEA          | T 45°C          |  |
|   | 6                        |    | 00:00              | 00:00       | HEA          | T 45°C          |  |
|   |                          |    |                    |             |              |                 |  |

| ſ      | DISINFE | СТ           | D     | HW PUN | /IP   |  |
|--------|---------|--------------|-------|--------|-------|--|
| ľ      | No.     |              | TIME  | No.    | TIME  |  |
| ſ      | 1       | $\checkmark$ | 00:00 | 4      | 00:00 |  |
|        | 2       |              | 00:00 | 5 🗌    | 00:00 |  |
|        | 3       |              | 00:00 | 6 [    | 00:00 |  |
|        |         |              |       |        |       |  |
| SCROLL |         |              |       |        | 1/2   |  |

Use ° ◀", ° ▶", ° ▼", ° ▲" para moverse y use ° ▼", ° ▲" para ajuste los parámetros.

Por ejemplo:

Ha configurado el parámetro sobre la BOMBA DE ACS (Ver "FOR SERVICEMAN" > "DHW MODE SETTING" en el "Manual de instalación").PUMP RUNNING TIME son 30 minutes.

Ajustar de la siguiente manera:

| Nr. | START (encendido) |  |  |  |
|-----|-------------------|--|--|--|
| 1   | 06:00             |  |  |  |
| 2   | 07:00             |  |  |  |
| 3   | 08:00             |  |  |  |
| 4   | 09:00             |  |  |  |
|     |                   |  |  |  |

06:00 06:30 07:00 07:30 8:00 08:30 09:00 09:30 Notas:

Si el modo ACS (DHW ) está en = NON, elija **MENÚ** > ACS Pulse OK. Se muestra el panel de control siguiente. 1.

| DOMESTIC I | HOT WATER (DH     | W)  |
|------------|-------------------|-----|
| 04:27      | 27-05-2019        | sun |
| DHW MODE   | está ajustado a N | 0.  |
|            |                   |     |
|            |                   |     |
| OK CON     | FIRM              |     |
| -          |                   |     |

2. Si DISINFECT MODE=NON en FOR SERVICEMAN, elija MENU > DOMESTIC HOT WATER > DOMESTIC HOT WATER. Pulse OK. Se visualiza lo siguiente: DOMESTIC HOT WATER (DHW)

| DOMESTIC HOT WATER (DHW) |  |  |  |  |  |  |  |  |
|--------------------------|--|--|--|--|--|--|--|--|
| DISINFECT DHW PUMP       |  |  |  |  |  |  |  |  |
|                          |  |  |  |  |  |  |  |  |
|                          |  |  |  |  |  |  |  |  |
|                          |  |  |  |  |  |  |  |  |
|                          |  |  |  |  |  |  |  |  |

# 3. Si DHW PUMP RUNNING TIME=NON, elija **MENU** > **DOMESTIC HOT WATER** > **DHW PUMP.** Pulse **OK**. Se visualiza lo siguiente :

| DOMESTIC HOT WATER (DHW) |          |  |  |  |  |  |  |  |
|--------------------------|----------|--|--|--|--|--|--|--|
| DISINFECT                | DHW PUMP |  |  |  |  |  |  |  |
|                          |          |  |  |  |  |  |  |  |
|                          |          |  |  |  |  |  |  |  |
|                          |          |  |  |  |  |  |  |  |
| SCROLL                   |          |  |  |  |  |  |  |  |

### 6.3 PROGRAMACIÓN HORARIA

El menú de SCHEDULE contiene los siguientes elementos:

- 1) TIMER
- 2) WEEKLY SCHEDULE
- 3) SCHEDULE CHECK
- 4) CANCEL TIMER

### 6.3.1 Función TEMPORIZADOR

Si la función de temporizador está activada, el icono  ${}^{igodolde{O}}$  se mostrará en la pantalla de control principal del control cableado.

Si la función de programación semanal está activada, la función de temporizador se desactivará.

| SCHEDULE |   |                   |                   |      |           |  |  |  |
|----------|---|-------------------|-------------------|------|-----------|--|--|--|
| TIMER    | S | WEEKLY<br>CHEDULE | SCHEDULE<br>CHECK | CANC | CEL<br>ER |  |  |  |
| No.      |   | START             | END               | MODE | TEMP      |  |  |  |
| 1        |   | 00:00             | 00:00             | HEAT | 45°C      |  |  |  |
| 2        |   | 00:00             | 00:00             | HEAT | 45°C      |  |  |  |
| 3        |   | 00:00             | 00:00             | HEAT | 45°C      |  |  |  |
| SCROLL   |   |                   |                   |      |           |  |  |  |

### SCHEDULE

| TIMER |     | WEEKLY<br>SCHEDULE | SCHEDULE<br>CHECK | CANC | JEL<br>ER |
|-------|-----|--------------------|-------------------|------|-----------|
| No.   |     | START              | END               | MODE | TEMP      |
| 4     |     | ) 00:00            | 00:00             | HEAT | 45°C      |
| 5     |     | ) 00:00            | 00:00             | HEAT | 45°C      |
| 6     |     | ) 00:00            | 00:00             | HEAT | 45°C      |
|       | SCI | ROLL               |                   |      |           |

Use "◄", "▶", "▼", "▲" para moverse y use "▼", "▲" para ajustar la hora, el modo y la temperatura.

Muévete a "∎", presione " OK " para seleccionar o deseleccionar. ( ♥ el temporizador es seleccionado. el temporizador no está seleccionado). Se pueden configurar seis temporizadores.

Si quieres cancelar el TEMPORIZADOR, cambia el cursor a " ♥ ", y pulse "OK". ♥ se convertirá en , y el temporizador está deshabilitado.

Si el horario de encendido es más tarde que el horario de apagado, se mostrará la siguiente pantalla.

| SCHEDULE                                                                                         |                    |                   |                 |  |  |  |  |
|--------------------------------------------------------------------------------------------------|--------------------|-------------------|-----------------|--|--|--|--|
| TIMER<br>(temporizador)                                                                          | WEEKLY<br>SCHEDULE | SCHEDULE<br>CHECK | CANCEL<br>TIMER |  |  |  |  |
| TIMER1 está desactivado.<br>Por favor, compruebe el ajuste del temporizador<br>y la temperatura. |                    |                   |                 |  |  |  |  |
| OK CONFIRM                                                                                       |                    |                   |                 |  |  |  |  |

Por ejemplo:

Se establecen seis grupos de horarios, como se muestra en la tabla siguiente:

| Nr. | START | END   | MODE | TEMP. |
|-----|-------|-------|------|-------|
| 1   | 1:00  | 3:00  | DHW  | 70    |
| 2   | 7:00  | 9:00  | HEAT | 50    |
| 3   | 11:30 | 13:00 | DHW  | 70    |
| 4   | 14:00 | 16:00 | HEAT | 50    |
| 5   | 15:00 | 19:00 | DHW  | 70    |
| 6   | 18:00 | 23:30 | HEAT | 50    |

El Hidrobox funcionará como se muestra a continuación figura:

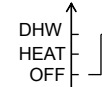

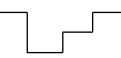

| TIME  | Funcionamiento del control                              |
|-------|---------------------------------------------------------|
| 1:00  | DHW está ENCENDIDO                                      |
| 3:00  | Modo ACS está APAGADO                                   |
| 7:00  | HEAT MODE cambia a ON                                   |
| 9:00  | HEAT MODE cambia a OFF                                  |
| 11:30 | MODO ACS está ENCENDIDO                                 |
| 13:00 | DHW MODE está APAGADO                                   |
| 14:00 | HEAT MODE cambia a ON                                   |
| 15:00 | MODO ACS está encendido e HEAT MODE está<br>apagado OFF |
| 18:00 | HEAT MODE está encendido e MODO ACS está<br>apagado OFF |
| 23:30 | HEAT mode está apagado OFF                              |

Nota:

No será válido el temporizador si el horario de encendido y de apagado coinciden.

### 6.3.2 PROGRAMACIÓN SEMANAL

El temporizador y el horario semanal no pueden tener efecto al mismo tiempo. El tiempo que se fije más tarde surtirá efecto primero. Si se establece el programa semanal, el icono se mostrará en la interfaz principal. Elija **MENU > SCHEDULE > WEEKLY SCHEDULE** . Pulse **OK**. Se visualiza lo siguiente :

| SCHEDULE                 |    |    |                    |   |                   |      |    |                 |      |  |
|--------------------------|----|----|--------------------|---|-------------------|------|----|-----------------|------|--|
| TIMER                    |    |    | WEEKLY<br>SCHEDULE |   | SCHEDULE<br>CHECK |      | .E | CANCEL<br>TIMER |      |  |
| MON.                     | ΤU | E. | WED.               | Т | HU.               | FRI. | S  | SAT.            | SUN. |  |
|                          |    | כ  |                    |   |                   |      |    |                 |      |  |
|                          |    |    |                    |   | -                 |      |    |                 |      |  |
| ENTER CANCEL             |    |    |                    |   |                   |      |    |                 |      |  |
| OK MON SELECT 🔷 🕩 SCROLL |    |    |                    |   |                   |      |    |                 |      |  |

| SCHEDULE                |        |         |                   |   |                 |      |         |      |     |    |
|-------------------------|--------|---------|-------------------|---|-----------------|------|---------|------|-----|----|
| TIMER WEEKLY<br>SCHEDUL |        | /<br>_E | SCHEDULE<br>CHECK |   | CANCEL<br>TIMER |      | EL<br>R |      |     |    |
| MC                      | ON. TU | E. ۱    | NED.              | Т | HU.             | FRI. | S       | SAT. | SUI | ۷. |
|                         |        |         |                   | ( |                 |      |         |      |     | )  |
|                         |        |         |                   |   |                 |      |         |      |     |    |
| ENTER CANCEL            |        |         |                   |   |                 |      |         |      |     |    |
| OK                      | ENT    | ER      | ¢                 |   | ► s             | CROL | L       |      |     |    |

Primero seleccione los días de la semana que desea programar. Use " ◀" y "▶" para moverse. Pulse "OK" para seleccionar o deseleccionar el día. " significa que el día está seleccionado, " MON. " significa que el día no está seleccionado.

Use "◄" o "▶" a AJUSTAR, y pulse "ENTER". Los lunes a viernes se seleccionan para ser programados y tienen el mismo horario. Las siguientes páginas aparecerán:

| - | SCHEDULE |                    |                    |                   |        |                 |  |  |  |  |  |
|---|----------|--------------------|--------------------|-------------------|--------|-----------------|--|--|--|--|--|
|   | TIM      | ER                 | WEEKLY<br>SCHEDULE | SCHEDULE<br>CHECK |        | CANCEL<br>TIMER |  |  |  |  |  |
|   | No.      | No. START END MODE |                    | E TIME            |        |                 |  |  |  |  |  |
|   | 1        | 1 🗌 00:00 00:00 H  |                    | HEA               | T 45°C |                 |  |  |  |  |  |
|   | 2        |                    | 00:00              | 00:00             | HEA    | T 45°C          |  |  |  |  |  |
|   | 3        |                    | 00:00              | 00:00             | HEA    | T 45°C          |  |  |  |  |  |
|   | OK       | MON                | SELECT             | <b>†</b>          | SCRC   | )LL             |  |  |  |  |  |

|                          | SCHEDULE |    |                    |             |              |                 |  |
|--------------------------|----------|----|--------------------|-------------|--------------|-----------------|--|
| TIMER                    |          | ER | WEEKLY<br>SCHEDULE | SCHE<br>CHI | EDULE<br>ECK | CANCEL<br>TIMER |  |
|                          | No.      |    | START              | END         | MOD          | E TIME          |  |
|                          | 4        |    | 00:00              | 00:00       | HEA          | T 45°C          |  |
|                          | 5        |    | 00:00              | 00:00       | HEA          | T 45°C          |  |
|                          | 6        |    | 00:00              | 00:00       | HEA          | T 45°C          |  |
| OK MON SELECT 🖨 🕩 SCROLL |          |    |                    | OLL         |              |                 |  |

Use "◄", "▶", "▶", "▲" para moverse y ajustar la hora, el modo y la temperatura. Los temporizadores se pueden configurar, incluyendo la hora de inicio y la hora final, el modo y la temperatura. El modo incluye calefacción y el modo ACS. El método de ajuste se refiere al ajuste del temporizador. La hora de finalización debe ser posterior a la hora de inicio. De lo contrario, esto mostrará que el temporizador está desactivado.

### 6.3.3 COMPROBACIÓN DE HORARIOS

La comprobación del horario sólo puede comprobar el horario semanal. Ir a "MENU" > "SCHEDULE" > "SCHEDULE' CHECK". Pulse "OK". Aparecerá la siguiente página:

| SCHEDULE               |                 |  |  |  |  |
|------------------------|-----------------|--|--|--|--|
| TIMER                  | CANCEL<br>TIMER |  |  |  |  |
| WEEKLY SCHEDULE CHECK. |                 |  |  |  |  |
|                        |                 |  |  |  |  |
|                        |                 |  |  |  |  |
|                        |                 |  |  |  |  |

| ( | SCHEDULE            |      |      |      |       |       |
|---|---------------------|------|------|------|-------|-------|
|   | DAY                 | No.  | MODE | SET  | START | END   |
|   |                     | T1 🗌 | HEAT | 45°C | 00:00 | 00:00 |
|   |                     | Т2 🗌 | HEAT | 45°C | 00:00 | 00:00 |
|   |                     | Т3 🗆 | HEAT | 45°C | 00:00 | 00:00 |
|   |                     | T4 🗌 | HEAT | 45°C | 00:00 | 00:00 |
|   |                     | T5 🗌 | HEAT | 45°C | 00:00 | 00:00 |
|   | ¢                   | T6 🗌 | HEAT | 45°C | 00:00 | 00:00 |
|   | OK ENTER 🗧 🕩 SCROLL |      |      |      |       |       |

Pulse "▼", "▲", aparecerá el temporizador de Lunes a Domingo.

### 6.3.4 CANCELAR EL TEMPORIZADOR

Ir a "MENU" > "SCHEDULE" > "CANCEL TIMER". Pulse "OK". Aparecerá la siguiente página:

|                           | SCHEDULE                                                |  |  |  |  |  |  |
|---------------------------|---------------------------------------------------------|--|--|--|--|--|--|
| TIMER WEEKLY SCHEDULE CAI |                                                         |  |  |  |  |  |  |
| ¿C<br>se                  | ¿Quieres cancelar el temporizador y el horario semanal? |  |  |  |  |  |  |
|                           |                                                         |  |  |  |  |  |  |
|                           | ON YES                                                  |  |  |  |  |  |  |
| 0                         | OK CONFIRM 🖨 🕩 SCROLL                                   |  |  |  |  |  |  |

Use "◄ ", "▶ ▼", "▲" para mover a "YES". Presione "OK" para cancelar el temporizador. Si quieres salir de CANCEL TIMER, pulse "BACK". Si se activa el TIMER o el WEEKLY SCHEDULE, el icono del temporizador "ⓑ" o el icono del horario semanal "⁰?] " aparecerá en la página de inicio. Si se cancela TIMER o WEEKLY SCHEDULE (programación semanal), el icono " ĵ" " °?] " desaparecerá de la página de inicio.

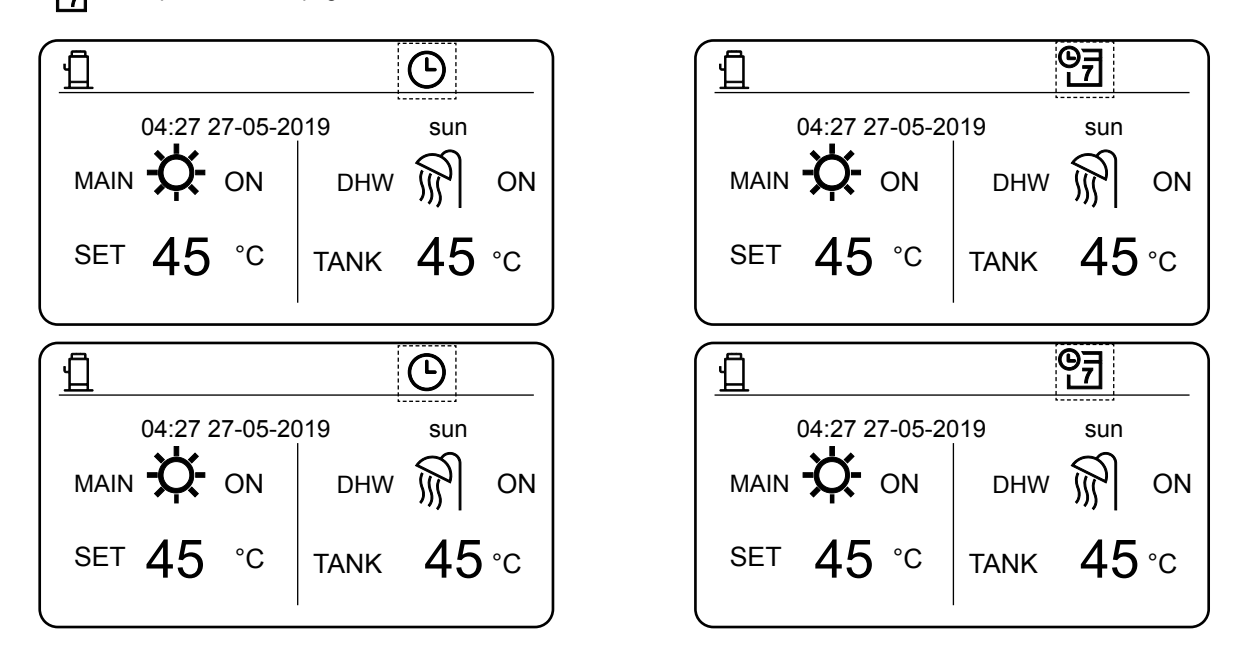

Debe reajustar el TEMPORIZADOR / HORARIO SEMANAL, si se cambia el tipo de control de salida de agua a control por temperatura ambiente o viceversa.

### **6.4 OPCIONES**

El menú de Opciones es como sigue:

- 1) SILENT MODE
- 2) HOLIDAY AWAY
- 3) HOLIDAY HOME

### 6.4.1 SILENT MODE (SILENCIO)

El modo silencioso se utiliza para reducir el ruido del Hidrobox, que puede degradar la capacidad del mismo. Puede configurar el Hidrobox para que funcione siempre en modo silencio o para que entre en modo silencioso dentro de un período de tiempo.

- En la interfaz principal, puede comprobar si el modo silencioso está activado. Si es así, el icono se mostrará en la pantalla principal.
- Elija MENU > OPTIONS > SILENT MODE. Pulse OK. Se visualiza lo siguiente :

| OPTIONS        |                 |                 |  |  |  |
|----------------|-----------------|-----------------|--|--|--|
| SILENT<br>MODE | HOLIDAY<br>AWAY | HOLIDAY<br>HOME |  |  |  |
| CURRENT ST     | OFF             |                 |  |  |  |
| TIMER          | ENTER           |                 |  |  |  |
|                |                 |                 |  |  |  |
|                |                 |                 |  |  |  |
| SCROLL         |                 |                 |  |  |  |

| OPTIONS                     |  |           |                 |  |  |
|-----------------------------|--|-----------|-----------------|--|--|
| SILENT HOLIDAY<br>MODE AWAY |  | DAY<br>AY | HOLIDAY<br>HOME |  |  |
| CURRENT STATE OF            |  |           |                 |  |  |
| TIMER                       |  | ENTER     |                 |  |  |
|                             |  |           |                 |  |  |
|                             |  |           |                 |  |  |
| ON/OFF ON/OFF SCROLL        |  |           |                 |  |  |

Elija **ON/OFF** para determinar si el modo silencioso está activado. Si está apagado CURRENT STATE=OFF, no es válido el modo silencio. Si está encendido CURRENT STATE=ON, es válido el modo silencio. En la página de TIMER, puede establecer el tiempo para activar el modo de silencio. Se pueden establecer dos períodos de tiempo. El modo silencioso se iniciará en la hora de inicio START y se desactivará en la hora de final END. Si el TEMPORIZADOR no está configurado, el Hidrobox permanecerá en modo silencioso.

| OPTIONS        |                 |                 |  |  |  |
|----------------|-----------------|-----------------|--|--|--|
| SILENT<br>MODE | HOLIDAY<br>AWAY | HOLIDAY<br>HOME |  |  |  |
| CURRENT ST     | CURRENT STATE   |                 |  |  |  |
| TIMER          | ENTER           |                 |  |  |  |
|                |                 |                 |  |  |  |
|                |                 |                 |  |  |  |
| SCROLL         |                 |                 |  |  |  |

| OPTIONS        |                 |                 |  |  |  |  |
|----------------|-----------------|-----------------|--|--|--|--|
| SILENT<br>MODE | HOLIDAY<br>AWAY | HOLIDAY<br>HOME |  |  |  |  |
| No. START END  |                 |                 |  |  |  |  |
| 1 🗌 00         | 00:00 00:00     |                 |  |  |  |  |
| 2 🗌 00         | 00:00 00:00     |                 |  |  |  |  |
|                |                 |                 |  |  |  |  |
|                |                 |                 |  |  |  |  |

### 6.4.2 HOLIDAY AWAY (Modo VACACIONES)

Si el modo de vacaciones está activado, el 讨 icono se mostrará en el panel principal.

El modo de vacaciones fuera de casa puede evitar que el agua se congele durante las vacaciones y empezar a calentar el agua antes de volver a casa, garantizando así la comodidad y el agua caliente en casa. Ir a "MENU" > "OPTIONS" > "HOLIDAY AWAY". Pulse "OK". Aparecerá la siguiente página:

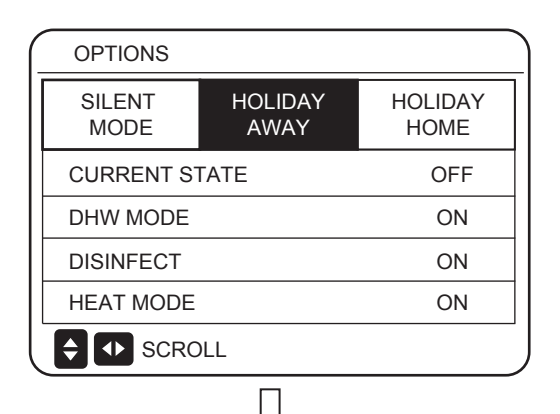

| OPTIONS        |                |         |                |   |
|----------------|----------------|---------|----------------|---|
| SILENT<br>MODE | HOLIDA<br>AWAY | λY<br>′ | HOLIDA<br>HOME | Y |
| CURRENT STATE  |                |         | OFF            | : |
| DHW MODE       |                |         | ON             |   |
| DISINFECT      |                |         | ON             |   |
| HEAT MODE      |                |         | ON             |   |
| ON/OFF ON/OF   |                | 1/2     |                |   |

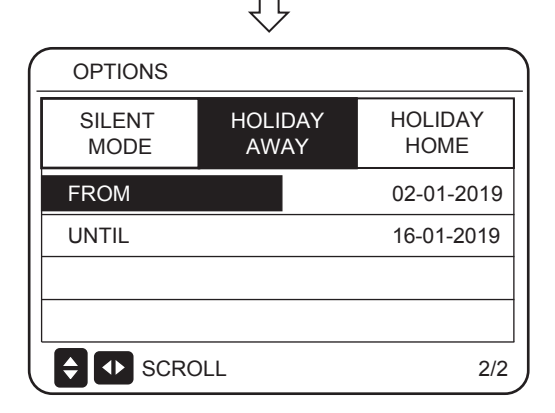

### Por ejemplo:

Suponga que planifica salir de casa para unas vacaciones de invierno. Si la fecha actual es 2018-12-31 y comenzarás tus vacaciones dos días después, la fecha de inicio de las vacaciones es 2019-01-02. Si tienes dos semanas de vacaciones y quieres ahorrar energía y evitar que te congeles en casa, puedes iniciar el modo vacaciones fuera de casa de la siguiente manera:

| AJUSTE         | VALOR      |
|----------------|------------|
| HOLIDAY AWAY   | on         |
| DHW MODE (ACS) | on         |
| DISINFECT      | on         |
| HEAT MODE      | on         |
| FROM           | 02-01-2019 |
| UNTIL          | 16-01-2019 |

Cuando DESINFECTAR está en ON (encendida), y se establece el modo de desinfección, el Hidrobox realizará automáticamente la desinfección a la hora de desinfección establecida antes del final de las vacaciones. Por ejemplo, si DESDE = 2020-01-02, HASTA = 2020-01-16,

y la hora de desinfección se fija a las 23:00 del viernes, la desinfección comienza a partir de las23:00 del 2020-01-10. Si no se establece el modo de desinfección, el Hidrobox entrará forzosamente en modo de desinfección a las 22:00 del día anterior al final de las vacaciones. Si no se establece el modo de desinfección, el Hidrobox comenzará a desinfectarse a partir de las 22:00 del 2020-01-16. Después de que el Hidrobox salga del modo de desinfección, el control cableado enviará el comando de inicio del modo calefacción y el comando de inicio del modo de ACS al Hidrobox.

TwoutS=TwoutS\_H.A\_H indica el modo calefacción, mientras que TtankS=TtankS\_H.A\_DHW indica el modo ACS. TwoutS\_H.A\_H y TtankS\_H.A\_DHW se ajustan en la interfaz FOR SERVICEMAN del control cableado. Notas:

- En el modo de vacaciones, el temporizador y el programa semanal no son válidos hasta que el Hidrobox sale del modo de vacaciones.
- La opción ESTADO ACTUAL determina si se activa el modo vacaciones. Si CURRENT STATE = OFF, HOLIDAY AWAY = OFF. Si CURRENT STATE = ON, HOLIDAY AWAY = ON.
- El punto de ajuste múltiple no es válido cuando el Hidrobox funciona en modo de vacaciones.
- Si el modo de desinfección está configurado en modo de vacaciones, el Hidrobox entrará en el modo de desinfección a las 22:00 del día anterior al final del modo de vacaciones.
- En el modo de vacaciones, la curva de la temperatura del tiempo no es válida hasta que el Hidrobox sale del modo de vacaciones.
- En el modo vacaciones, la temperatura preestablecida no es válida hasta que el Hidrobox salga del modo vacaciones.

Si hace funcionar el control cableado en el modo de vacaciones, se muestra la siguiente indicación:

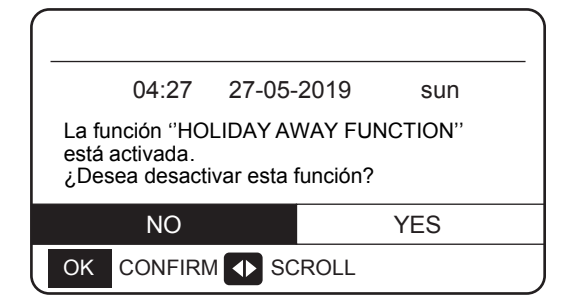

### 6.4.3 HOLIDAY HOME (Modo vacaciones en casa)

En el modo de casa de vacaciones, el Hidrobox puede funcionar según los ajustes del horario del modo de vacaciones sin afectar al horario normal.

| Período                              | Después                                         |
|--------------------------------------|-------------------------------------------------|
| Antes y después de<br>las vacaciones | Se usarán sus horarios normales.                |
| Durante sus vaciones                 | Se usará la configuración<br>de las vacaciones. |

Si el modo vacaciones fuera está activo, 🛱 se mostrará en la página principal.

Ir a "MENU" > "OPTIONS" > "HOLIDAY HOME". Pulse "OK". Aparecerá la siguiente página:

Use "ON/OFF" para seleccionar "OFF" o "ON" y use "◀", "▶", "▼", "▲" para moverse y ajustar.

Si el CURRENT STATE está en OFF, el HOLIDAY HOME está en OFF.

Si el CURRENT STATE está en ON, HOLIDAY HOME está en ON también. Use "▼" y "▲" para ajustar la fecha. Antes y después de las vacaciones, se usará su horario normal. Durante sus vacaciones, ahorrará energía y evitará que su casa se congele.

| OPTIONS        |                 |                 |  |  |
|----------------|-----------------|-----------------|--|--|
| SILENT<br>MODE | HOLIDAY<br>AWAY | HOLIDAY<br>HOME |  |  |
| CURRENT ST     | OFF             |                 |  |  |
| FROM           | 02-01-2019      |                 |  |  |
| UNTIL          | 16-01-2019      |                 |  |  |
| TIMER          | ENTER           |                 |  |  |
|                |                 |                 |  |  |

### Notas:

Ρ

1. Si ambos HOLIDAY AWAY y HOLIDAY HOME se activan en ON, FROM y UNTIL el ajuste en el panel de HOLIDAY AWAY no pude coincidir o superponerse con los ajustes hechos en HOLIDAY HOME. Si coinciden o se superponen, se muestra la siguiente página:

|                     | 04:27                             | 27-05-2019     | sun                 |
|---------------------|-----------------------------------|----------------|---------------------|
| La f<br>acti<br>کDe | unción ''HC<br>vada<br>esea desac | DLIDAY AWAY FU | JNCTION" está<br>n? |
|                     |                                   |                |                     |
|                     | NO                                |                | YES                 |

|                | $\downarrow$    |                 |
|----------------|-----------------|-----------------|
| OPTIONS        |                 |                 |
| SILENT<br>MODE | HOLIDAY<br>AWAY | HOLIDAY<br>HOME |
| CURRENT ST     | ΓΑΤΕ            | OFF             |
| DHW MODE       |                 | ON              |
| DISINFECT      | ON              |                 |
| HEAT MODE      |                 | ON              |
| ON/OFF ON/OF   | F SCROLL        | 1/2             |

### 6.5 CHILD LOCK (BLOQUEO PARA NIÑOS)

La función CHILD LOCK (Bloqueo para niños) se usa para evitar que los niños manipulen el equipo. El ajuste de modo y el ajuste de temperatura pueden bloquearse o desbloquearse mediante esta función.

Ir a "MENU" > "CHILD LOCK". Se visualizará la página:

| Please input the password: |
|----------------------------|
| 1 2 3                      |
| ADJUST 🚺 SCROLL            |

Introduzca la contraseña correcta y aparecerá la siguiente página:

| CHILD LOCK        |        |
|-------------------|--------|
| HEAT TEMP. ADJUST | UNLOCK |
| HEAT MODE ON/OFF  | UNLOCK |
| DHW TEMP. ADJUST  | UNLOCK |
| DHW MODE ON/OFF   | UNLOCK |
|                   |        |
|                   |        |
|                   | SCROLL |

Use "...▼" y "▲" para desplazarse y "ON/OFF" para seleccionar LOCK o UNLOCK.

La temperatura de calefacción y del ACS no puede ser ajustada cuando la temperatura del calor. HEAT TEMP. ADJUST/DHW TEMP. está bloqueada. Si desea ajustar la temperatura de calor/agua cuando la temperatura de calor/agua está bloqueada, aparecerá la siguiente página:

El modo calor/agua no puede encenderse o apagarse cuando el modo calor/agua está bloqueado. Si desea activar o desactivar el modo Climatización/ACS cuando está bloqueado, aparecerá la siguiente página:

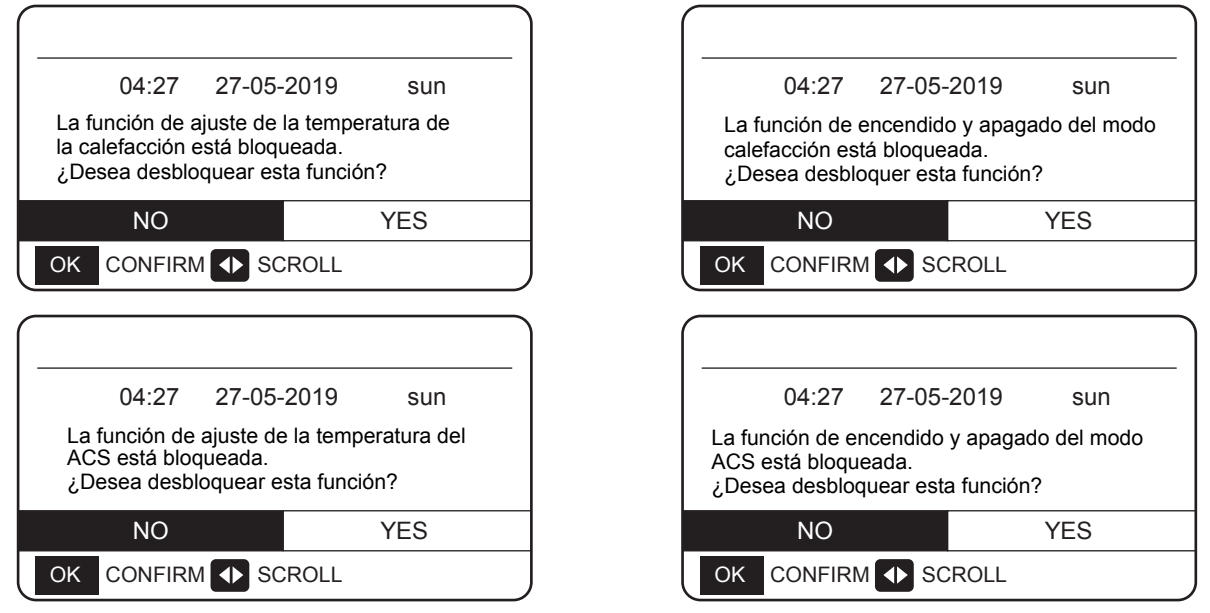

Si pulsa NO, volverá a la página principal. Si pulsa YES, irá a la página de CHILD LOCK.

### 6.6 INFORMACIÓN DE MANTENIMIENTO

### 6.6.1 Acerca de la información de mantenimiento

Menú de información de mantenimiento:

- 1) SERVICE CALL
- 2) ERROR CODE
- 3) PARAMETER
- 4) DISPLAY

# 6.6.2 Como acceder al menú información de mantenimiento

Ir a "MENU" > "SERVICE INFORMATION". Pulse "OK". Aparecerá la siguiente página:

La llamada de servicio puede mostrar el teléfono de servicio o el número de móvil. El instalador puede introducir el número de teléfono. Vea "FOR SERVICEMAN".

| -      | SERVICE INFORMATION |               |                                         |          |  |  |
|--------|---------------------|---------------|-----------------------------------------|----------|--|--|
|        | SERVICE<br>CALL     | ERROR<br>CODE | PARAMETER                               | DISPLAY  |  |  |
|        | PHONE N             | NO.           | 000000000000000000000000000000000000000 |          |  |  |
|        | MOBILE NO.          |               | 0000000000                              | 00000000 |  |  |
|        |                     |               |                                         |          |  |  |
|        |                     |               |                                         |          |  |  |
| SCROLL |                     |               |                                         |          |  |  |

Se utiliza un código de error para mostrar cuándo ocurrió la falla y mostrar el significado del código de error.

| $\left[ - \right]$ | SERVICE INFORMATION |               |   |      |       |          |
|--------------------|---------------------|---------------|---|------|-------|----------|
|                    | SERVICE<br>CALL     | ERROR<br>CODE |   | PARA | METER | DISPLAY  |
|                    | HB01#               | E1            | 1 | 7:32 | 03    | -06-2019 |
|                    | HB01#               | E2            | C | 9:20 | 04    | -06-2019 |
|                    | HB01#               | Ed            | 1 | 2:10 | 20    | -06-2019 |
|                    | HB01#               | PL            | 1 | 9:32 | 03    | -07-2019 |
|                    | <b>≑</b> •►         |               |   |      |       | 1/5      |

Pulse "OK", y aparecerá la página siguiente:

|   | SERVICE INFORMATION |         |              |        |       |       |          |     |
|---|---------------------|---------|--------------|--------|-------|-------|----------|-----|
|   | SERVI<br>CAL        | CE<br>L | ERRC<br>CODI | R<br>E | PARA  | METER | DISPLA   | ٩Y  |
|   | HB0                 | 1#      | E1           | 1      | 7:32  | 03    | -06-2019 | )   |
|   | HB0                 | 1#      | E2           | (      | )9:20 | 04    | -06-2019 | )   |
|   | HB0                 | 1#      | Ed           | 1      | 2:10  | 20    | -06-2019 | )   |
| l | HB0                 | 1#      | PL           | 1      | 9:32  | 03    | -07-2019 | )   |
|   | OK                  | ENTE    | R            | s      | CROL  | .L    |          | 1/5 |

Presione OK para mostrar la media del código de error:

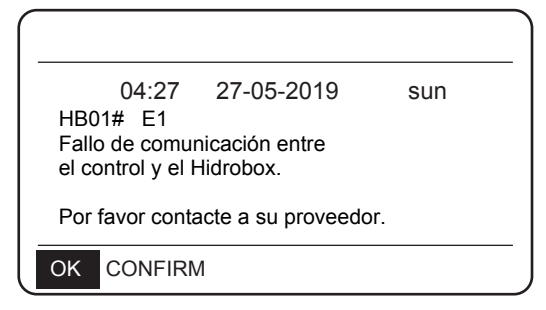

NOTA:

Se pueden registrar un total de veinte códigos de error.

La función de parámetros se utiliza para mostrar el parámetro principal, y hay dos páginas para mostrar el parámetro:

| -                | SERVICE INFORMATION |         |     |  |  |  |
|------------------|---------------------|---------|-----|--|--|--|
|                  | SERVICE<br>CALL     | DISPLAY |     |  |  |  |
|                  | ROOM S              | -°C     |     |  |  |  |
|                  | MAIN SE             | 45°C    |     |  |  |  |
|                  | TANK SE             | 40°C    |     |  |  |  |
| ROOM ACTUAL TEMP |                     |         |     |  |  |  |
| SCROLL           |                     |         | 1/2 |  |  |  |

| SERVICE INFORMATION  |           |    |      |  |  |
|----------------------|-----------|----|------|--|--|
| SERVICE<br>CALL      | DISPLAY   |    |      |  |  |
| MAIN AC              | TUAL TEMF | р. | 25°C |  |  |
| TANK ACTUAL TEMP. 25 |           |    |      |  |  |
|                      |           |    |      |  |  |
|                      |           |    |      |  |  |
| SCROLL 2/2           |           |    |      |  |  |

La función DISPLAY se utiliza para configurar la interfaz:

| SERVICE INFORMATION |               |           |           |  |  |
|---------------------|---------------|-----------|-----------|--|--|
| SERVICE<br>CALL     | ERROR<br>CODE | PARAMETER | DISPLAY   |  |  |
| TIME                |               |           | 18:39     |  |  |
| DATE                |               | 03        | 3-06-2019 |  |  |
| LANGUA              | GE            |           | EN        |  |  |
| BACKLIC             | GHT           |           | ON        |  |  |
|                     | -             |           | 1/2       |  |  |

| (_                       | SERVICE INFORMATION      |               |           |         |  |  |
|--------------------------|--------------------------|---------------|-----------|---------|--|--|
|                          | SERVICE<br>CALL          | ERROR<br>CODE | PARAMETER | DISPLAY |  |  |
| BUZZER ON                |                          |               |           |         |  |  |
|                          | SCREEN LOCK TIME 300 SEC |               |           |         |  |  |
|                          |                          |               |           |         |  |  |
|                          |                          |               |           |         |  |  |
| ON/OFF ON/OFF SCROLL 2/2 |                          |               |           |         |  |  |

Use "OK" para entrar y use "◄", "▶ ▼", "▲" para desplazarse.

### 6.7 PARÁMETROS DE FUNCIONAMIENTO

Comprobación puntual de los parámetros de funcionamiento del Hidrobox y algunos parámetros de funcionamiento de la unidad exterior.

Este menú es para el instalador o el ingeniero de mantenimiento que revisa los parámetros de funcionamiento del Hidrobox y las unidades exteriores.

- En la página de inicio, vaya al "MENU" > "OPERATION PARAMETERS".
- Pulse "OK". Hay seis páginas para el parámetro de funcionamiento como sigue. Use "▼", "▲" para moverse.

| OPERATION PARAMETERS |
|----------------------|
| HYDRO BOX            |
| OUTDOOR UNITS        |
|                      |
|                      |
|                      |
|                      |
| OK ENTER 🔶 SCROLL    |

| Los parámetros del Hidrob | oox son los siguientes: |
|---------------------------|-------------------------|
|---------------------------|-------------------------|

| OPERATION PARAMETERS |    |      |     |
|----------------------|----|------|-----|
| OPERATION MODE       |    | O    | FF  |
| CURRENT              |    | 0.0  | A   |
| COMPRESSOR FREQUENCY |    | 0    | ΗZ  |
| COMP. RUN TIME 1     | 1  | Μ    | IN  |
| COMP. RUN TIME 2     | 95 | Μ    | IN  |
| COMP. RUN TIME 3     | 3  | Μ    | IN  |
| SCROLL               |    |      | 1/6 |
| OPERATION PARAMETERS |    |      |     |
| COMP. RUN TIME 4     | 8  | 80 H | Irs |
| EXPANSION VALVE 1    |    | 0    | Ρ   |
| EXPANSION VALVE 2    |    | 0    | Ρ   |
| TWOUT                |    | 25   | °C  |
| TWIN                 |    | 25   | °C  |
| TTANK                |    | 25   | °C  |
| SCROLL               |    |      | 2/6 |
| •                    |    |      |     |

| SCROLL               | 5/6 |
|----------------------|-----|
| OPERATION PARAMETERS |     |
| HYDRO BOX SOFTWARE   | V00 |
| CONTROLLER SOFTWARE  | V01 |
|                      |     |
|                      |     |
|                      |     |
| _                    |     |
| ♦ SCROLL             | 6/6 |

|   | OPERATION PARAMETERS |     |     |
|---|----------------------|-----|-----|
|   | SC                   | 25  | 5°C |
|   | PRIMARY CURRENT      | 0.0 | А   |
|   | SECONDARY CURRENT    | 0.0 | А   |
|   | PRIMARY VOLTAGE      | 0   | V   |
|   | POWER CONSUMPTION    | 0   | W   |
|   | HEAT POWER           | 0   | W   |
|   | SCROLL               |     | 5/6 |
| • |                      |     |     |

| OPERATION PARAMETERS |      |
|----------------------|------|
| Τ7                   | 25°C |
| Т3                   | 25°C |
| T2A                  | 25°C |
| TF                   | 25°C |
| DSH                  | 25°C |
| SSH                  | 25°C |
| SCROLL               | 4/6  |

| OPERATION PARAMETERS |   |      |
|----------------------|---|------|
| TCS                  |   | 25°C |
| PC                   | 0 | kPa  |
| PE                   | 0 | kPa  |
| TC                   |   | 25°C |
| TE                   |   | 25°C |
| T7C                  |   | 25°C |
| SCROLL               |   | 3/6  |

| SCROLL               |   | 2/3  |
|----------------------|---|------|
| OPERATION PARAMETERS |   |      |
| ODU3_INV             |   | 0 HZ |
| ODU3_PC              | 0 | kPa  |
| ODU3_PE              | 0 | kPa  |
| ODU3_DSH             |   | 0 °C |
| ODU3_T4              |   | 25°C |
| ODU3_SOFTWARE        |   | V01  |
| ♦ SCROLL             |   | 3/3  |

| OPERATION PARAMETERS |   |      |
|----------------------|---|------|
| ODU2_INV             |   | 0 HZ |
| ODU2_PC              | 0 | kPa  |
| ODU2_PE              | 0 | kPa  |
| ODU2_DSH             |   | 0 °C |
| ODU2_T4              |   | 25°C |
| ODU2_SOFTWARE        |   | V01  |
| ♦ SCROLL             |   | 2/3  |

|  | <br> | ~ |
|--|------|---|
|  |      |   |

| OPERATION PARAMETERS |   |      |
|----------------------|---|------|
| ODU1_INV             |   | 0 HZ |
| ODU1_PC              | 0 | kPa  |
| ODU1_PE              | 0 | kPa  |
| ODU1_DSH             |   | 0 °C |
| ODU1_T4              |   | 25°C |
| ODU1_SOFTWARE        |   | V01  |
| ♦ SCROLL             |   | 1/3  |

| OK | ENTER | SCROLL |
|----|-------|--------|

OPERATION PARAMETERS HYDRO BOX UNIDADES EXTERIORES

Los parámetros de las unidades exteriores son los siguientes:

| Parámetro            | Descripción                                                               |
|----------------------|---------------------------------------------------------------------------|
| OPERATION MODE       | Modo de funcionamiento                                                    |
| CURRENT              | Corriente                                                                 |
| COMPRESSOR FREQUENCY | Frecuencia del compresor                                                  |
| COMP. RUN TIME 1     | Tiempo de funcionamiento del compresor 1                                  |
| COMP. RUN TIME 2     | Tiempo de funcionamiento del compresor 2                                  |
| COMP. RUN TIME 3     | Tiempo de funcionamiento del compresor 3                                  |
| COMP. RUN TIME 4     | Tiempo de funcionamiento del compresor 4                                  |
| EXPANSION VALVE 1    | Válvula de expansión electrónica 1                                        |
| EXPANSION VALVE 2    | Válvula de expansión electrónica 2                                        |
| TWOUT                | Temperatura de salida del agua                                            |
| TWIN                 | Temperatura de entrada de agua                                            |
| TTANK                | Temperatura del depósito de agua                                          |
| TCS                  | Temperatura de saturación de la presión de la tubería de descarga deseada |
| PC                   | Presión de la tubería de descarga                                         |
| PE                   | Presión de la tubería de aspiración                                       |
| TC                   | Temperatura de saturación de la presión del tubo de descarga              |
| TE                   | Temperatura de saturación de la presión de la tubería de aspiración       |
| T7C                  | Temperatura de la tubería de descarga                                     |
| Т7                   | Temperatura de la tubería de aspiración                                   |
| T3                   | Temperatura de la tubería de líquido en el circuito R134a                 |
| T2A                  | Temperatura de la tubería de líquido en el circuito R410a                 |
| TF                   | Temperatura del módulo                                                    |
| DSH                  | Grado de recalentamiento de la tubería de descarga                        |
| SSH                  | Grado de recalentamiento de la tubería de aspiración                      |
| SC                   | Grado de subenfriamiento de la tubería de líquido en el circuito R410a    |
| PRIMARY CURRENT      | Corriente primaria                                                        |
| SECONDARY CURRENT    | Corriente secundaria                                                      |
| PRIMARY VOLTAGE      | Voltaje primario                                                          |
| POWER CONSUMPTION    | Consumo de potencia                                                       |
| HEAT POWER           | Capacidad de la bomba de calor                                            |

### 6.8 Ajustes de usuario

| Código                              | Descripción                                                                                   | Valor<br>por<br>defecto | Valor<br>Mín. | Valor<br>Máx. | Ajuste | Unidad |
|-------------------------------------|-----------------------------------------------------------------------------------------------|-------------------------|---------------|---------------|--------|--------|
| TwoutS                              | Temperatura de salida del agua de calefacción<br>establecida en el panel de control principal | 45                      | 25            | 80            | 1      | °C     |
| TaS                                 | Temperatura ambiente del modo de calefacción<br>establecida en el panel de control principal  | 24                      | 17            | 30            | 1      | °C     |
| TtankS                              | Temperatura del depósito de agua del modo ACS<br>establecida en el panel de control principal | 50                      | 25            | 80            | 1      | °C     |
| HEAT                                | Heat mode on/off: 0 = Off, 1 = On                                                             | 0                       | 0             | 1             | 1      | /      |
| DHW                                 | DHW mode on/off: 0 = Off, 1 = On                                                              | 0                       | 0             | 1             | 1      | 1      |
| PRESET TEMP. TIMER1                 | PRESET TEMP. timer 1 on/off: 0 = Off. 1 = On                                                  | 0                       | 0             | 0             | 1      | /      |
| PRESET TEMP. TIME1                  | PRESET TEMP. time 1                                                                           | 0:00                    | 0:00          | 23:50         | 1/10   | h/min  |
| Temper.1                            | PRESET TEMP. 1                                                                                | 45                      | 25            | 80            | 1      | °C     |
| PRESET TEMP. TIMER2                 | PRESET TEMP. timer 2 on/off: 0 = Off, 1 = On                                                  | 0                       | 0             | 1             | 1      | 1      |
| PRESET TEMP. TIME2                  | PRESET TEMP. time 2                                                                           | 0:00                    | 0:00          | 23:50         | 1/10   | h/min  |
| Temper.3                            | PRESET TEMP. 2                                                                                | 45                      | 25            | 80            | 1      | °C     |
| PRESET TEMP. TIMER3                 | PRESET TEMP. timer 2 on/off: 0 = Off, 1 = On                                                  | 0                       | 0             | 1             | 1      | 1      |
| Temper.3                            | PRESET TEMP. time 3                                                                           | 0:00                    | 0:00          | 23:50         | 1/10   | h/min  |
| PRESET TEMP. TIME3                  | PRESET TEMP. 3                                                                                | 45                      | 25            | 80            | 1      | °C     |
| PRESET TEMP. TIMER4                 | PRESET TEMP. timer 3 on/off: 0 = Off, 1 = On                                                  | 0                       | 0             | 1             | 1      | /      |
| PRESET TEMP. TIME4                  | PRESET TEMP. time 4                                                                           | 0:00                    | 0:00          | 23:50         | 1/10   | h/min  |
| Temper.4                            | PRESET TEMP. 4                                                                                | 45                      | 25            | 80            | 1      | °C     |
| PRESET TEMP. TIMER5                 | PRESET TEMP. timer 4 on/off: 0 = Off, 1 = On                                                  | 0                       | 0             | 1             | 1      | 1      |
| PRESET TEMP. TIME5                  | PRESET TEMP. time 5                                                                           | 0:00                    | 0:00          | 23:50         | 1/10   | h/min  |
| Temper.5                            | PRESET TEMP. 5                                                                                | 45                      | 25            | 80            | 1      | °C     |
| PRESET TEMP. TIMER6                 | PRESET TEMP. timer 6 on/off: 0 = Off, 1 = On                                                  | 0                       | 0             | 1             | 1      | 1      |
| PRESET TEMP. TIME6                  | PRESET TEMP. time 6                                                                           | 0:00                    | 0:00          | 23:50         | 1/10   | h/min  |
| Temper.6                            | PRESET TEMP. 6                                                                                | 45                      | 25            | 80            | 1      | °C     |
| weather temp. set                   | Curva climática de la temperatura<br>OFF = 0, ON = 1                                          | 0                       | 0             | 1             | 1      | 1      |
| shift value                         | Valor de desplazamiento de la curva climática<br>de la temperatura                            | 0                       | -5            | 5             | 1      | °C     |
| multiple set point 1 required temp. | Valor de desplazamiento de la curva climática<br>de la temperatura                            | 65                      | 25            | 80            | 1      | °C     |
| multiple set point 2 required temp. | Establece la temperatura del agua en un<br>punto de ajuste múltiple 2                         | 35                      | 25            | 80            | 1      | °C     |
| DISINFECT CURRENT<br>STATE          | Desinfección on/off: OFF = 0, ON = 1                                                          | 0                       | 0             | 1             | 1      | 1      |
| DISINFECT OPERATE DAY.              | Semana de la desinfección                                                                     | FRI                     | MON           | SUN           | 1      | 1      |
| DISINFECT START                     | Hora de inicio de la desinfección                                                             | 23:00                   | 0:00          | 23:50         | 1/10   | h/min  |

| Unidad                        | Descripción                                                                         | Valor<br>por           | Valor<br>Mín. | Valor<br>Máx. | Ajuste<br>Paso | Unidad  |
|-------------------------------|-------------------------------------------------------------------------------------|------------------------|---------------|---------------|----------------|---------|
| DHW PUMPTIMER1-16             | Temporizador de la bomba de retorno de<br>agua de la tubería on/off:OFF = 0, ON = 1 | 0                      | 0             | 1             | 1              | 1       |
| DHW PUMP START 1-16           | Hora de inicio de la bomba de la tuberia de retorno de agua: 1-16                   | 0:00                   | 0:00          | 23:50         | 1/10           | h/min   |
| TIMER1-TIMER6                 | Temporizador 1-6 : 0 = Off, 1 = On                                                  | 0                      | 0             | 1             | 1              | /       |
| TIMER1-TIMER6 START           | Temporizador 1-6 hora inicio                                                        | 0:00                   | 0:00          | 23:50         | 1/10           | h/min   |
| TIMER1-TIMER6 END             | Temporizador 1-6 hora final                                                         | 0:00                   | 0:00          | 23:50         | 1/10           | h/min   |
| TIMER MODE 1-6                | Modo del Temporizador. 0 = HEAT, 3 = ACS                                            | 0                      | 0             | 3             | 1              | /       |
| TIMER TEMP. 1-6               | Temporizador de ajuste de temperatura                                               | 45                     | 25            | 80            | 1              | °C      |
| CANCEL TIMER                  | Cancela todos los temporizadores                                                    | 0                      | 0             | 1             | 1              | /       |
| SILENT MODE CURRENT<br>STATE  | Modo Silencio : 0 = Off,1 = On                                                      | 0                      | 1             | 1             | 1              | /       |
| SILENT TIMER                  | Temporizador de Modo silencio :<br>0 = Off,1 = On                                   | 1                      | 0             | 1             | 1              | /       |
| SILENT MODE TIMER<br>START 1  | Hora de inicio del temporizador del modo silencio 1                                 | 12:00                  | 0:00          | 23:50         | 1/10           | h/min   |
| SILENT MODE TIMER<br>END 1    | Hora final del temporizador del<br>modo silencio 1                                  | 15:00                  | 0:00          | 23:50         | 1/10           | h/min   |
| SILENT MODE TIMER<br>START 2  | Hora de inicio del temporizador del modo silencio 2                                 | 22:00                  | 0:00          | 23:50         | 1/10           | h/min   |
| SILENT MODE TIMER<br>ENDT 2   | Hora final del temporizador del<br>modo silencio 2                                  | 7:00                   | 0:00          | 23:50         | 1/10           | h/min   |
| HOLIDAY AWAY CURRENT<br>STATE | Modo Vacaciones fuera de casa :<br>0 = Off,1 = On                                   | 0                      | 0             | 1             | 1              | /       |
| HOLIDAY AWAY DHW<br>MODE      | Modo ACS de Vacaciones fuera de casa : $0 = Off$ , 1 = On                           | 1                      | 0             | 1             | 1              | /       |
| HOLIDAY AWAY<br>DISINFECT     | Modo de desinfección en Vacaciones fuera de casa on/off: 0 = Off,1 = On             | 1                      | 0             | 1             | 1              | /       |
| HOLIDAY AWAY HEAT<br>MODE     | Modo calefacción en Vacaciones fuera de casa : 0 = Off, 1 = On                      | 1                      | 0             | 1             | 1              | /       |
| HOLIDAY AWAY FROM             | Fecha de inicio de Vacaciones fuera de casa                                         | Corriente<br>fecha + 1 | 1/1/2018      | 1/1/2100      | 1              | /       |
| HOLIDAY AWAY UNTIL            | Modo Vacaciones en casa :<br>0 = Off,1 = On                                         | Corriente<br>fecha + 8 | 1/1/2018      | 1/1/2100      | 1              | /       |
| HOLIDAY home CURRENT<br>STATE | Fecha de inalización de las vacaciones<br>fuera de casa                             | 0                      | 0             | 1             | 1              | /       |
| HOLIDAY home FROM             | Fecha de inicio de las vacaciones en casa                                           | Fecha<br>actual        | 1/1/2018      | 1/1/2100      | 1              | 1       |
| HOLIDAY home UNTIL            | Fecha de inalización de las vacaciones en casa                                      | Actual<br>fecha + 7    | 1/1/2018      | 1/1/2100      | 1              | /       |
| HOLIDAY home TIMER            | Temporizador de vacaciones en casa<br>0 = Off,1 = On                                | 0                      | 0             | 1             | 1              | 1       |
| CURRENT TIME                  | Hora actual                                                                         | 0:00                   | 0:00          | 23:59         | 1/10           | h/min   |
| CURRENT DATE                  | Fecha actual                                                                        | 1/1/2018               | 1/1/2018      | 1/1/2100      | 1              | /       |
| LANGUAGE                      | Idioma EN = 0, FR = 1, IT = 2, SP = 3,<br>PL = 4, DE = 5, TR = 6                    | 0                      | 0             | 5             | 1              | /       |
| BACKLIGHT                     | Luz de fondo encendida y apagada:<br>0 = Off,1 = On                                 | 1                      | 0             | 1             | 1              | 1       |
| BUZZER                        | Zumbador on/off: 0 = Off,1 = On                                                     | 1                      | 0             | 1             | 1              | /       |
| SCREEN LOCK TIME              | Tiempo de bloqueo de la pantalla                                                    | 120                    | 60            | 300           | 10             | Segunda |

### 6.9 Ajustes "FOR SERVICEMAN"

### 6.9.1 Acerca de "FOR SERVICEMAN"

FOR SERVICEMAN se usa para instaladores e ingenieros de mantenimiento.

- Ajuste de la función del equipo.
- Ajuste de los parámetros.

### 6.9.2 Cómo acceder a "FOR SERVICEMAN"

Ir a "MENU" > "FOR SERVICEMAN". Pulse "OK".

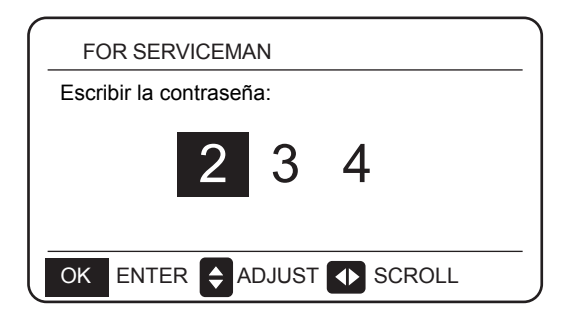

- FOR SERVICEMAN se usa para instaladores e ingenieros de mantenimiento. NO está previsto que los propietarios de las casas alteren la configuración con este menú.
- Por esta razón se necesita la protección de la contraseña para evitar acceso no autorizado a los ajustes durante el mantenimiento.
- La contraseña es 234

### 6.9.3 Cómo salir de "FOR SERVICEMAN"

Si has establecido todos los parámetros. Pulse "BACK" y aparecerá la página siguiente:

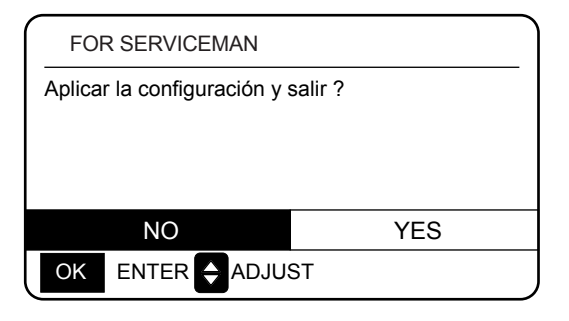

Seleccione "YES" y pulse "OK" para salir de FOR SERVICEMAN.

de FOR SERVICEMAN. SERVICEMAN. Después de salir de FOR SERVICEMAN,

la unidad se apagará.

### 6.9.4 Ajustes de las funciones especiales

### 6.9.4.1 Función de limitación de potencia máxima

Esta función puede limitar el consumo de energía del Hidrobox Elija MENU > FOR SERVICEMAN > POWER INPUT LIMITATION. Pulse OK. Se muestra la siguiente interfaz:

| 10. POWER INPUT LIMITATION |   |
|----------------------------|---|
| LIMITATION LEVEL           | 0 |
|                            |   |
|                            |   |
|                            |   |
|                            |   |
|                            |   |
|                            |   |

Selecciona la velocidad.

- 0 = No limitada;
- 1 = Velocidad 1;
- 2 = Velocidad 2;
- 3 = Velocidad 3.

Velocidad 0: Indica que la corriente máxima para el funcionamiento de los Hidrobox es de 16 A.

Velocidad 1: Indica que la corriente máxima para el funcionamiento de los Hidrobox es de 15 A.

Velocidad 2: Indica que la corriente máxima para el funcionamiento de los Hidrobox es de 14 A.

Velocidad 3: Indica que la corriente máxima para el funcionamiento de los Hidrobox es de 13 A.

### 6.9.4.2 Función de recuperación de calor

La función de recuperación de calor del Hidrobox se habilitará automáticamente para producir ACS cuando la capacidad de arranque de la enfriadora de la unidad interior sea grande. Elija **MENU > FOR SERVICEMAN> HEAT RECOVERY MODE SETTING**.

Pulse **OK**. Se muestra el panel de control siguiente:

| 9. HEAT RECOVERY   | MODE SETTING |
|--------------------|--------------|
| HEAT RECOVERY      | √YES NO      |
| Ttank_recovery_max | 70°C         |
|                    |              |
|                    |              |
|                    |              |
|                    |              |
| SCROLL             |              |

HEAT RECOVERY=YES indica que la función de recuperación de calor está activada. RECUPERACIÓN DE CALOR = NON indica que la función de recuperación de calor está desactivada.

Ttank\_recovery\_max indica que la temperatura deseada del depósito de la función de recuperación de calor está fijada.

### 6.9.5 Significado de cada elemento de ajuste

| Unidad                    |                            | Descripción                                                                                                    | Valor<br>por<br>defecto | Valor<br>Mín. | Valor<br>Máx. | Ajuste<br>Paso | Unidad |
|---------------------------|----------------------------|----------------------------------------------------------------------------------------------------|-------------------------|---------------|---------------|----------------|--------|
|                           | DHW MODE                   | Modo ACS 0 = NO, 1 = SÍ                                                                                             | 1                       | 0             | 1             | 1              | /      |
|                           | DISINFECT<br>MODE          | Desinfección 0 = NO, 1 = SÍ                                                                                         | 1                       | 0             | 1             | 1              | 1      |
|                           | DHW PRIORITY               | Prioridad de calentamiento de agua on/off: 0 = NON,<br>1 = YES                                                      | 1                       | 0             | 1             | 1              | 1      |
| DHW MODE<br>SETTING       | dTtankSH                   | Diferencial modo ACS del agua                                                                                       | 5                       | 2             | 10            | 1              | °C     |
|                           | TtankS_DI                  | Establece la temperatura para la desinfección                                                                       | 65                      | 60            | 70            | 1              | °C     |
|                           | t_DI_HIGHTEMP.             | Duración de la desinfección a alta temperatura                                                                      | 15                      | 5             | 60            | 5              | MIN    |
|                           | t_DI_MAX                   | Duración más larga de la desinfección                                                                               | 210                     | 90            | 300           | 5              | MIN    |
|                           | DHW PUMP<br>RUNNING TIME   | Control basado en el tiempo de la bomba de retorno de agua de la tubería 0 = Off, 1 = On                            | 1                       | 0             | 1             | 1              | /      |
|                           | HEAT MODE                  | Modo calefacción: 0 = NO, 1 = SÍ                                                                                    | 1                       | 0             | 1             | 1              | /      |
|                           | LEAVING WATER<br>TEMP.     | Control de temperatura de salida del agua<br>0 = NO, 1 = SÍ                                                         | 1                       | 0             | 1             | 1              | /      |
| HEAT MODE                 | ROOM TEMP.                 | Control de temperatura ambiente 0 = NO, 1 = Sí                                                                      | 0                       | 0             | 1             | 1              | /      |
| SETTING                   | t_ODU_T4_<br>FRESH_H       | La curva climática de temperatura ambiente T4,<br>tiempo de refresco en el modo calefacción                         | 0.5                     | 0.5           | 6             | 0.5            | hours  |
|                           | dTwoutSH                   | Diferencial en calefacción<br>(control de temperatura de salida de agua)                                            | 5                       | 2             | 10            | 1              | °C     |
|                           | dTaSH                      | Diferencial en calefacción<br>(control del sensor de temp. ambiente Ta)                                             | 2                       | 1             | 10            | 1              | °C     |
|                           | L_weather_Twout            | Temperatura de salida del agua a baja temperatura ambiente                                                          | 70                      | 25            | 80            | 1              | °C     |
| WEATHER                   | H_weather_Twout            | Temperatura de salida del agua a alta temperatura ambiente                                                          | 45                      | 25            | 80            | 1              | °C     |
| TEMP.<br>SETTING          | L_ODU_T4                   | Baja temperatura ambiente                                                                                           | -10                     | -20           | 5             | 1              | °C     |
|                           | H_ODU_T4                   | Alta temperatura ambiente                                                                                           | 15                      | 10            | 20            | 1              | °C     |
| MULTIPLE SET              | multiple set point 1       | Punto de ajuste Múltiple 1: 0 = OFF,<br>1 =OFF                                                                      | 0                       | 0             | 1             | 1              | 1      |
| POINT<br>SETTING          | multiple set point 2       | Punto de ajuste Múltiple 2 : 0 = OFF,<br>1= YES                                                                     | 0                       | 0             | 1             | 1              | /      |
| HOLIDAY                   | TwoutS_H.A_H               | Temperatura de salida del agua del modo de vacaciones                                                               | 25                      | 28            | 80            | 1              | °C     |
| SETTING                   | TtankS_H.A_DHW             | La temperatura del depósito de agua del modo de vacaciones                                                          | 40                      | 25            | 80            | 1              | °C     |
| HEAT<br>RECOVERY          | HEAT RECOVERY              | Modo de recuperación de calor :<br>0 = NO, 1 = Si                                                                   | 1                       | 0             | 1             | 1              | /      |
| MODE<br>SRTTING           | Ttank_recovery_<br>max     | Temperatura máx. del depósito de agua de recuperación de calor                                                      | 70                      | 45            | 80            | 1              | °C     |
| POWER INPUT<br>LIMITATION | POWER INPUT<br>LIMITATION  | Establece el mecanismo de limitación de la potencia de<br>entrada:= No limitado, 1 = Mec. 1, 2 = Mec. 2, 3 = Mec. 3 | 0                       | 0             | 3             | 1              | /      |
| SMART GRID                | SMART GRID                 | Ajuste de la red eléctrica inteligente:<br>0 = NO, 1 = Sí                                                           | 1                       | 0             | 1             | 1              | 1      |
|                           | Ttank_smartgrid<br>_max    | Establece la temperatura más alta del<br>depósito de agua de la red inteligente                                     | 70                      | 45            | 80            | 1              | °C     |
| HYDRO BOX<br>ADDERSSING   | HYDRO BOX<br>ADDERSSING    | Establece la dirección del Hidrobox                                                                                 | 0                       | 0             | 63            | 1              | /      |
|                           | VACUUM<br>PUMPING          | Ajusta el modo Vacío                                                                                                | 0                       | 0             | 1             | 1              | 1      |
| TEST RUN                  | CIRCULATED<br>PUMP RUNNING | Ajusta la bomba de agua externa                                                                                     | 0                       | 0             | 1             | 1              | 1      |
|                           | DHW PUMP<br>RUNNING        | Ajuste del depósito de agua y la bomba                                                                              | 0                       | 0             | 1             | 1              | /      |

# 7 ESTRUCTURA DE MENÚ: RESUMEN

### 7.1 ESTRUCTURA

MENÚ

| 1 | Heat mode (Modo calefacción)                       |
|---|----------------------------------------------------|
| 2 | Domestic hot water DHW (ACS)                       |
| 3 | Schedule (Programación)                            |
| 4 | Options (Opciones)                                 |
| 5 | Child lock (Bloqueo para niños)                    |
| 6 | Service information (Información de mtto.)         |
| 7 | Operation parameter (Parámetros de funcionamiento) |
| 8 | For serviceman (Para los técnicos de mtto.)        |
|   |                                                    |

2 Weekly Schedule (Programación semanal)

| 1  | Preset temp. (Pre-ajuste de temp.)                                    |
|----|-----------------------------------------------------------------------|
| 2  | Weather temp. set (Ajuste de la temp. ambiente)                       |
| 1  | Disinfect (Desinfección)                                              |
| 2  | DHW pump (Bomba ACS)                                                  |
| 1  | Timer (Temporizador)                                                  |
| 2  | Weekly Schedule (Programación semanal)                                |
| 3  | Schedule check (Comprobación del horario)                             |
| 4  | Cancel timer (Cancelar el temporizador)                               |
| 1  | Silent mode (Modo Silencio)                                           |
| 2  | Holiday away (Vacaciones fuera)                                       |
| 3  | Holiday home (Vacaciones en casa)                                     |
| 1  | Heat temp. adjust (Ajuste de la temp. de calefacción)                 |
| 2  | Heat mode on/off (Modo calefacción encender/apagar)                   |
| 3  | DHW temp. adjust (Ajuste de la temp. del ACS)                         |
| 4  | DHW mode on/off (Modo ACS encendido/apagado)                          |
| 1  | Service call (Número de Servicio)                                     |
| 2  | Error code (Código de error)                                          |
| 3  | Parameter (Parámetro)                                                 |
| 4  | Display (Pantalla)                                                    |
| 1  | Hydrobox                                                              |
| 2  | Outdoor units (Unidades exteriores)                                   |
| 1  | DHW mode setting (Ajuste del modo ACS)                                |
| 2  | Heat mode setting (Ajuste modo calefacción)                           |
| 3  | Weather temp. setting (Ajuste de la curva climática)                  |
| 4  | Multiple set point setting (Ajuste del punto de ajuste múltiple)      |
| 5  | Holiday away setting (Ajuste de vacaciones fuera)                     |
| 6  | Service call (Número de Servicio)                                     |
| 7  | Restore factory setting (Restaurar el ajuste de fábrica)              |
| 8  | Test Run (Prueba de funcionamiento)                                   |
| 9  | Heat recovery mode setting (Ajuste del modo de recuperación de calor) |
| 10 | Power input limitation (Limitación de la entrada de energía)          |
| 11 | SMART GRID (Red eléctrica inteligente)                                |
| 12 | Hydro box addressing (Direccionamiento del Hidrobox)                  |

| 1 | DHW MODE               |
|---|------------------------|
| 2 | Disinfect mode         |
| 3 | DHW priority           |
| 4 | dTtankSH               |
| 5 | TtankS_DI              |
| 6 | t_DI_HIGHTEMP.         |
| 7 | t_DI_MAX               |
| 8 | DHW PUMP RUNNING TIME  |
| 1 | HEAT MODE              |
| 2 | LEAVING WATER TEMP.    |
| 3 | ROOM TEMP.             |
| 4 | t_ODU_t4_FRESH_H       |
| 5 | dTwoutSH               |
| 6 | dTaSH                  |
| 1 | L_weather_Twout        |
| 2 | H_weather_Twout        |
| 3 | L_ODU_T4               |
| 4 | H_ODU_T4               |
| 1 | Multiple set point 1   |
| 2 | Multiple set point 2   |
| 1 | TwoutS_H.A_H           |
| 2 | TtankS_H.A_DHW         |
| 1 | HEAT RECOVERY          |
| 2 | Ttank_recovery_max     |
| 1 | POWER INPUT LIMITATION |
| 1 | SMART GRID             |
| 2 | Ttank_smartgrid_max    |
| 1 | HYDRO BOX ADDRESSING   |

### 8 MANTENIMIENTO

### $\bigcirc$ NOTA

Antes de la reparación y el mantenimiento, asegúrese de que el Hidrobox esté apagado.

### • Presión de agua

Compruebe si la presión de agua está por encima de 0,3 bar. Añada agua si es necesario.

#### Filtro de agua.

Limpie el filtro de agua.

#### Válvula de alivio de presión de agua

Compruebe el funcionamiento correcto de la válvula de alivio de presión girando el botón rojo sobre la válvula hacia la izquierda.

1. Si no escucha un sonido como que ha encajado, póngase en contacto con su distribuidor local.

2. Si el agua sigue saliendo de la unidad, cierre primero las válvulas de cierre de entrada y salida de agua y luego póngase en contacto con su distribuidor local.

#### Manguera de la válvula de alivio de presión

Compruebe que la manguera de la válvula de alivio de presión esté bien colocada para drenar el agua. Si se instala el kit de bandeja de drenaje, asegúrese de que el extremo de la manguera de la válvula de alivio de presión esté colocado en la bandeja de drenaje.

• Tapa aislante del depósito con resistencia auxiliar

Compruebe que la cubierta de aislamiento de la resistencia auxiliar está bien sujeta.

Válvula de alivio de presión del depósito de ACS (no suministrada)

Se aplica solo a las instalaciones con un depósito de ACS. Compruebe el correcto funcionamiento de la válvula de alivio de presión del depósito de ACS.

• Calentador eléctrico del ACS

Se aplica solo a las instalaciones con un depósito de ACS. Es aconsejable eliminar la acumulación de cal en la resistencia eléctrica para prolongar su vida útil, especialmente en las regiones con agua caliente. Para ello, vacíe el depósito de ACS, retire la resistencia eléctrica del depósito de ACS y sumérjala en un cubo (o similar) con antical durante 24 h.

• Hidrobox de la unidad interior

1. Lleve a cabo una inspección visual del Hidrobox y busque defectos como conexiones flojas o cables dañados.

2. Compruebe el correcto funcionamiento de los contactores con un ohmiómetro. Todos los contactos de estas conexiones tienen que estar abiertos.

#### Información importante para el refrigerante usado

Este producto contiene gas fluorado, está prohibido que salga al aire.

Tipo de refrigerante R410A/ kg o R134a / kg

Volumen de GWP: 2088 o 1430; toneladas de CO2 equivalente GWP=Potencial de Calentamiento Global

### ATENCIÓN:

Frecuencia de comprobaciones de fugas de refrigerante

1) Para las unidades que contengan gases fluorados de efecto invernadero en cantidades de 5 t equivalente de CO<sub>2</sub> o más, unidades de menos de 50 t de CO<sub>2</sub>, comprobar al menos cada 12 meses, o cuando se instale un sistema de detección de fugas al menos cada 24 meses.

2) Para las unidades que contengan gases fluorados de efecto invernadero en cantidades de 50 t equivalente de CO<sub>2</sub> o más, unidades de menos de 500 t de CO<sub>2</sub>, comprobar al menos cada 12 meses, o cuando se instale un sistema de detección de fugas al menos cada 12 meses.

3) Para las unidades que contengan gases fluorados de efecto invernadero en cantidades de 500 t equivalente de CO<sub>2</sub> o más, comprobar al menos cada 3 meses, o cuando se instale un sistema de detección de fugas al menos cada 6 meses.

4) Este equipo de aire acondicionado es un equipo herméticamente cerrado que contiene gases fluorados de efecto invernadero.

5) Solo puede realizar la instalación, la manipulación y el mantenimiento un técnico certificado.

### 8.1 Códigos de error

| Códigos de error | Descripción                                                                             |
|------------------|-----------------------------------------------------------------------------------------|
| FE               | Error unidad no direccionada                                                            |
| EE               | Error de EEPROM                                                                         |
| C7               | La protección PL aparece tres veces en 100 minutos                                      |
| E9               | Error de EEPROM                                                                         |
| H4               | Protección del módulo Inverter                                                          |
| H5               | La protección P2 se muestra tres veces en 60 minutos                                    |
| H6               | La protección P4 se muestra tres veces en 100 minutos                                   |
| 1F6              | Error de conexión de la válvula de expansión electrónica 1                              |
| 2F6              | Error de conexión de la válvula de expansión electrónica 2                              |
| E1               | Error de comunicación entre el Hidrobox y el control cableado                           |
| E8               | Fallo en el flujo de agua                                                               |
| F3               | Error del sensor de temperatura de salida de agua                                       |
| F9               | Error del sensor de temperatura de entrada del agua                                     |
| F5               | Error del sensor de temp. del depósito                                                  |
| E7               | Error en el sensor de temperatura de la tubería de descarga                             |
| FA               | Error del sensor de temp. de la tubería de aspiración                                   |
| F7               | Error de la misma dirección de ud. interior                                             |
| FC               | Error del sensor de temp. de la tubería de líquido circuito R410a                       |
| Fd               | Error del sensor de temp. de la tubería de líquido circuito R134a                       |
| F8               | Error del sensor de temperatura de la habitación                                        |
| H8               | Error del sensor alta presión                                                           |
| Hb               | Error del sensor de baja presión                                                        |
| E2               | Error de comunicación entre el Hidrobox y la unidad exterior                            |
| H0               | Error de comunicación entre el chip de control principal y el chip control del Inverter |
| E0               | Error de comunicación entre el Hidrobox Máster y el esclavo                             |
| Ed               | Error de la unidad exterior                                                             |
| E5               | Tensión de alimentación anormal                                                         |
| PP               | Descarga del compresor insuficiente protección contra sobrecalentamiento                |
| P1               | Protección de la tubería de descarga de alta presión                                    |
| P2               | Protección de baja presión de la tubería de succión                                     |
| P3               | Protección de la corriente del compresor                                                |
| P4               | Protección de temperatura de descarga                                                   |
| PL               | Protección de temperatura del módulo Inverter                                           |
| F1               | Error de tensión del bus de DC                                                          |

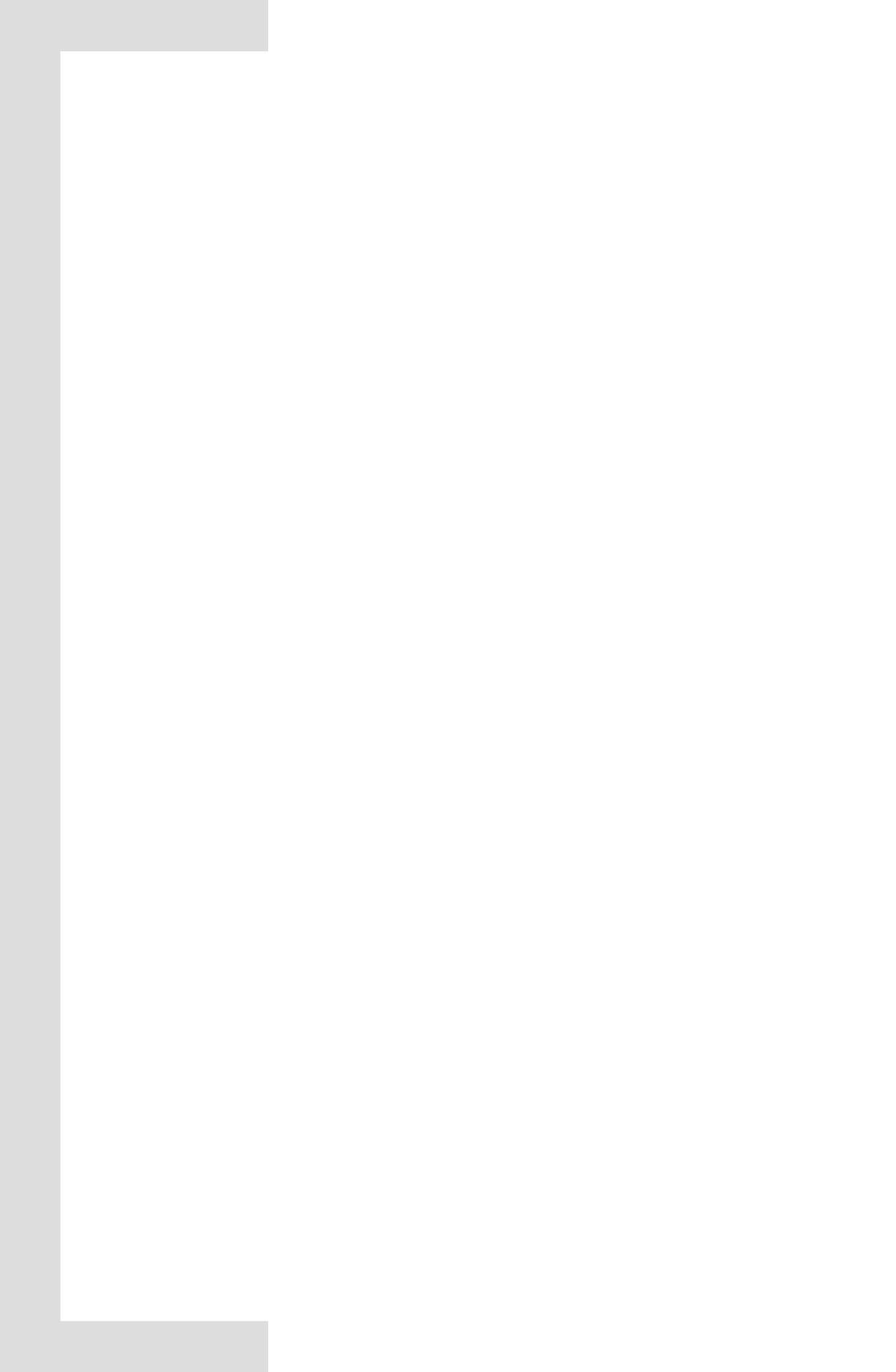

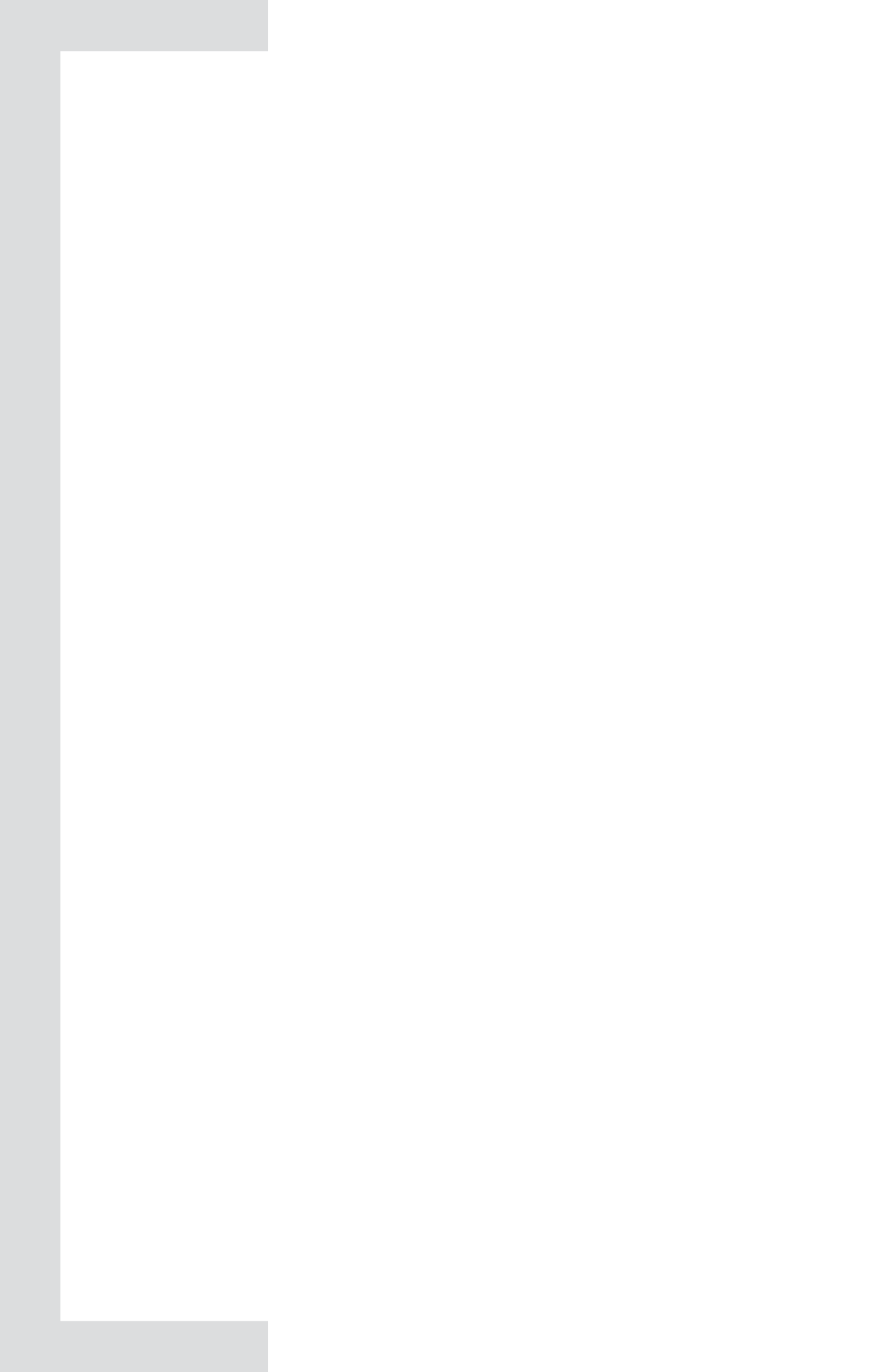

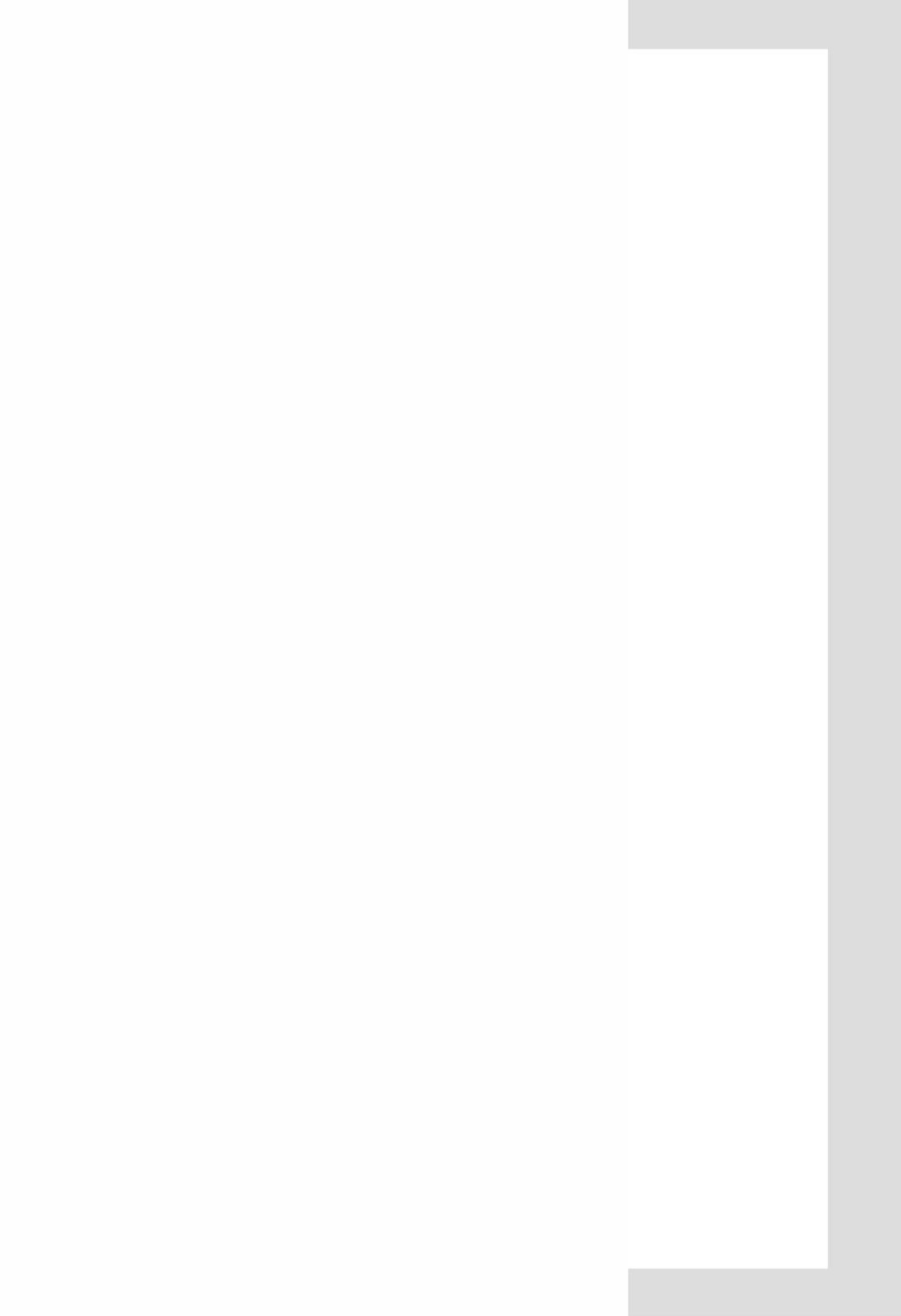

# MUND CLIMA®

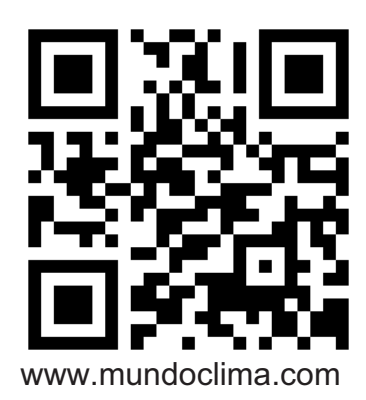

C/ NÁPOLES 249 P1 08013 BARCELONA ESPAÑA / SPAIN (+34) 93 446 27 80 SAT: (+34) 93 652 53 57